Hostel Management System

# Hostel Basic flow

- How to check in student in the room?
- First Step:
- ✓ First of all we have to give the admission to students in hostel. By using bulk hostel admission as shown below.

| ۲ | # Home Bulk H        | lostel Admission       |                                |          |                 |                           | Today's date: 31/12/2015 |
|---|----------------------|------------------------|--------------------------------|----------|-----------------|---------------------------|--------------------------|
| Ģ |                      |                        |                                |          |                 |                           | 🔶 🔳 🛄 🌣 ·                |
|   | hostel adm.<br>date: | 31/12/2015             | hostel: H                      | IOSTEL-5 | ∽ in            | mate type: STUDENT V      |                          |
| D | admission year:      | SELECT                 | <ul> <li>v program:</li> </ul> | -SELECT  | √ ge            | nderSELECT V              |                          |
| • | roll number :        | Select Registration No | Show Inn                       | nates    |                 |                           |                          |
|   |                      |                        |                                |          |                 |                           |                          |
|   | Filter: Type to filt | ter Q                  |                                |          |                 |                           | Show entries: 10 $\lor$  |
|   | Check All            | admission no           | name 0                         | gender 🗘 | date of birth 🗘 | emall                     | > preferences 0          |
|   |                      | MS10101                | Aaveg Aggarwal                 | Male     | 07/11/1992      | lalit.kumar@campuslabs.in |                          |
|   |                      | MS13087                | Abhay Kasera                   | Male     | 28/06/1996      | lalit.kumar@campuslabs.in |                          |
|   |                      | MS15027                | Abhay. P. S                    | Male     | 04/08/1997      | lalit.kumar@campuslabs.in |                          |
|   |                      |                        |                                |          |                 |                           |                          |

- $\checkmark$  User can list the records based on provided filters.
- ✓ Checked the desired results and clink on save button.
- $\checkmark$  As soon as you will click on save button. You will be redirected on the given below page.

| <u>File E</u> dit <u>V</u> | jált View Higtory Bookmarks Icols Help |                                          |                                                |                          |                      |                  |                    |                 |                     |    |
|----------------------------|----------------------------------------|------------------------------------------|------------------------------------------------|--------------------------|----------------------|------------------|--------------------|-----------------|---------------------|----|
| M Inbox                    | < - lalit.kumar@o                      | amp 🗙 🔯 Bug List: Sanity-NM-3.4.         | 2 🗙 🔁 Bug List 🛛 🗙 📢                           | 🏷 :: INDIAN INSTITUTE OF | sc × +               |                  |                    |                 |                     |    |
| <b>()</b>                  | ocalhost:2020/ca                       | ampus/getHostelAdmSearchDetails.action?i | eportFormat=pdf&hostelAdmission.id=&hostel.id= | 222298112&inmateType.id  | =-1& C Q S           | earch 1          | ☆ 🖻 🛡 🖡            | <b>A 9</b>      | S 🦗 🔫               | =  |
| 5 Iiser_Live               | 🔨 liser-T 🕤                            | Niser-L 🔨 Niser-T 🌀 Ifim-T 🌀 IFIM-L      | 🔨 IIITD-L 🔟 FromDev 🌂 Java Developer 🤭 Ja      | ava Design Patterns 斗 Hi | bernate Second Lev \ | Spring 2.5 and S | pring 🗌 Passport : | Seva 🗍 Passpi   | ort Seva 🎝 🗛 Java4s |    |
| 5.00                       | mpuelabe                               |                                          |                                                |                          |                      | (6) 💥 Englis     | eb . 🐘 Mer Ka      | nana (Hostel Ad | min CAMPUS) -       |    |
| Gicu                       | nipusiuos                              | -                                        |                                                |                          |                      | (o) vie crigits  | IVII S. No         | pana (noster Ad | IIIIII-CAWF03) •    |    |
| 1                          | # Home A                               | dmission                                 |                                                |                          |                      |                  |                    | Today's         | date: 31/12/2015    |    |
| Ģ                          |                                        |                                          |                                                |                          |                      |                  | <b>*</b>           | - 🖻             | <b>≩</b> .          |    |
|                            | hostel                                 | Hostel-5                                 | Inmate TypeSelect                              | ▼. Status                | Select               | •                | Filter             |                 |                     |    |
|                            |                                        |                                          |                                                |                          |                      |                  |                    |                 |                     |    |
| D                          |                                        |                                          | Prev Page No. 1 • of 18                        | Next                     |                      |                  | tot                | al : 267 Show   | All                 |    |
|                            | SI No:                                 | Admission Number                         | Name                                           | Admission Date           | Inmate Type          | Status           | actions            |                 |                     |    |
|                            | 1                                      | HBK15                                    | Lalit Kumar Kushwah                            | 31/12/2015               | Others               | Admitted         | ¢                  | ୦, ⊗            |                     |    |
|                            | 2                                      | HBK9                                     | Abhilasha                                      | 31/12/2015               | Others               | Admitted         | F                  | ०, ⊗            |                     |    |
|                            | 3                                      | MP12002                                  | Rituraj Marwaha                                | 01/01/2015               | Student              | Allocated        | Q                  | 0               |                     |    |
|                            | 4                                      | MP12007                                  | Shivam Rai                                     | 01/01/2015               | Student              | Allocated        | Q                  | 0               | D                   |    |
|                            | 5                                      | MP12008                                  | Pankaj Dubey                                   | 01/01/2015               | Student              | Allocated        | Q                  | 0               | D                   |    |
| <b>()</b>                  | 3 🖉                                    | <b>5 0 0 ≎ </b> ¶                        | 🕘 📑 👩 📼                                        |                          |                      |                  |                    | - 🧕 🖤           | ail 🕩 2:42 PM       | Ľ, |

- ✓ User can view edit and delete the admission till status is Admitted.
- ✓ Once it's convert into allocated you can't do anything except view.
- Second Step:
- ✓ Select an appropriate hostel followed by View Room Details Button as shown below.

| त्तs campuslabs 🔳 |                      |                    |        |                                                                                                    |                                                                                                    |           | <b>(6)</b> | 🗰 English -                                                                                                    | Mrs. Kalpana               |                                  |
|-------------------|----------------------|--------------------|--------|----------------------------------------------------------------------------------------------------|----------------------------------------------------------------------------------------------------|-----------|------------|----------------------------------------------------------------------------------------------------|----------------------------|----------------------------------|
|                   | Gotoitem allocation. | COMPLAINT REGISTER | HOSTER | L LEAVE                                                                                                    | ROOM BOOKING                                                                                                    | GATE PASS |            | MESS RATE                                                                                                    |                            | <b>T</b>   <b>T</b>   <b>*</b> · |
| Hostel-5          |                      |                    | H      | Hostel Detail<br>Hostel Chief<br>Hostel Chief<br>Hostel Chief<br>Hostel Chief<br>Hostel Ward<br>Hostel Care<br>Hostel Care<br>Hostel Care<br>Hostel Mobil<br>Hostel Inma<br>Edit Hostel | S<br>Warden Contact Number<br>en Name<br>en Contact Number<br>Taker Name<br>Taker Contact Number<br>ld te Types<br>el Delatils Delete Host | e         | 9<br>5     | irof, Arvind<br>11722240211<br>Ars, Kalpana<br>1779876456<br>Irijeshbajpal⊕iisern<br>tudent, Institute Gu<br>View Room Detail | ohali.ac.in<br>est. Others | ß                                |

- $\checkmark$  Select the room at floor of block as shown below with color code interpretation.
  - Green :- Fully empty
  - Orange : Partially Filled
  - Red : Fully Filled
  - Dark Blue: Either inventory missing or damaged

| 6 | amp | uslabs                                                                         | 🙎 🏚 🚯 🗰 English - 📓 Mrs. Kalpana (Hostel Admin-CAM | MPUS) -     |
|---|-----|--------------------------------------------------------------------------------|----------------------------------------------------|-------------|
| ۲ | ń   | Home Block List                                                                | Today's date: 3                                    | 1/12/2015   |
| Ģ |     |                                                                                | + +                                                | <b>\$</b> · |
|   |     | Block Name - Hostel-5                                                          |                                                    |             |
|   |     | Ground Floor                                                                   |                                                    |             |
| • |     |                                                                                | Dastially filled seen                              |             |
|   |     | 101 - 102 - 103 - 104 - 105 - 106 - 107 - 108 - 109 - 110 - 111 - 112 -        | Partially filled room                              |             |
|   |     | 113 • 114 • 115 • 116 • 117 • 118 • 119 • 120 • 121 • 122 • 123 • 124 •        | Empty room                                         |             |
|   |     |                                                                                | Color code                                         |             |
|   |     | E Floor-1                                                                      |                                                    |             |
|   |     |                                                                                | Fully filled room                                  |             |
|   |     | 201 - 202 - 203 - 204 - 205 - 206 - 207 - 208 - 209 - 210 - 211 - 212 -        |                                                    |             |
|   |     |                                                                                |                                                    |             |
|   |     | <u>213 · 214 · 215 · 216 · 217 · 218 · 219 · 220 · 221 · 222 · 223 · 224 ·</u> |                                                    |             |
|   |     | 225 - 226 - 227 - 228 - 229 - 230 - 231 - 232 -                                |                                                    |             |
|   |     |                                                                                |                                                    |             |

 ✓ Select the appropriate action by clicking on drop down button of room as shown below for check in.

| 6         | amp       | uslabs                                                                                                    | ደ | <b>Д (6)</b> | 🗰 English - | Mrs. Kalpana (Hostel Admin-CAMPUS) - |
|-----------|-----------|----------------------------------------------------------------------------------------------------|---|--------------|-------------|--------------------------------------|
| ۲         | 6         | Home Block List                                                                                                    |   |              |             | Today's date: 31/12/2015             |
| Ģ         |           |                                                                                                    |   |              |             | + + ★ ☆.                             |
|           |           | Block Name - Hostel-5                                                                                                    | ] |              |             |                                      |
| •         |           | Ground Floor                                                                                                    |   |              |             |                                      |
|           |           |                                                                                                    |   |              |             |                                      |
|           |           | $101 \cdot 102 \cdot 103 \cdot 104 \cdot 105 \cdot 106 \cdot 107 \cdot 108 \cdot 109 \cdot 110 \cdot 111 \cdot 112 \cdot 100 \cdot 100 $ |   |              |             |                                      |
|           |           | Room Details                                                                                                    |   |              |             |                                      |
|           |           | Check In                                                                                                    |   |              |             |                                      |
|           |           | E Floor-1                                                                                                    |   |              |             |                                      |
|           |           |                                                                                                    |   |              |             |                                      |
|           |           |                                                                                                    |   |              |             |                                      |
|           |           | 201 · 202 · 203 · 204 · 205 · 206 · 207 · 208 · 209 · 210 · 211 · 212 ·                                                                                                    |   |              |             |                                      |
|           |           | 213 • 214 • 215 • 216 • 217 • 218 • 219 • 220 • 221 • 222 • 223 • 224 •                                                                                                    |   |              |             |                                      |
|           |           |                                                                                                    |   |              |             |                                      |
|           |           | 225 · 226 · 227 · 228 · 229 · 230 · 231 · 232 ·                                                                                                    |   |              |             |                                      |
| localhost | ::2020/ci | l<br>ampus/roomAllocCheckInLoadAddPage.action?room.id=222494737&chostel.id=222298112                                                                                                    |   |              |             |                                      |

- ✓ Filter the records based on proved filters.
- ✓ Select student(s) and click on save button.
- $\checkmark$  You are not allowed to check in more students from the capacity of the room.

| Qcc      | ampuslabs 🔳       | l i i i i i i i i i i i i i i i i i i i |              |            |                  | ۹ <u>۹</u>                      | ) 🇱 English - 🔛 Mrs. Kalpana (Hostel A | dmin-CAMPUS) -       |
|----------|-------------------|-----------------------------------------|--------------|------------|------------------|---------------------------------|----------------------------------------|----------------------|
| <b>^</b> | ff Home Check-In  |                                         |              |            |                  |                                 | Today                                  | /'s date: 31/12/2015 |
| Ģ        |                   |                                         |              |            |                  |                                 | ← =                                    | 🖹 🔆 -                |
| •        | 👬 Room Details    |                                         |              |            |                  |                                 |                                        |                      |
|          | block             | floor                                   | room no.     | room type  | capacity         | rent/day                        | occupants(if any)                      |                      |
|          | Hostel-5          | Ground Floor                            | 110          | Guest Room | 1                | 200                             |                                        |                      |
|          |                   |                                         |              |            |                  |                                 |                                        |                      |
|          | hostel name       | Hostel-5                                | ▼ gend       | 87 Male    |                  | <ul> <li>inmate type</li> </ul> | Student                                | •                    |
|          | Select All   Dese | elect All                               |              |            |                  |                                 |                                        |                      |
|          | Filter: Type      | to filter Q                             |              |            |                  |                                 | Show entries:                          | 10 🗸                 |
|          | select            | ^ name                                  | 0 hostel adm | .number C  | hostel adm. date | program/dej                     | partment                               | 0                    |
|          |                   | Aakash Sharawat                         | MS09001      |            | 10/12/2015       | MS 2009-14                      |                                        |                      |
|          |                   | Aaveg Aggarwal                          | M510101      |            | 31/12/2015       | MS 2010-15                      |                                        |                      |
|          |                   | Abhay Kasera                            | M513087      |            | 31/12/2015       | 2013-14/B5-N                    | IS Dual Degree Program/MS              |                      |
|          |                   | Abhay. P. S                             | MS15027      |            | 31/12/2015       | 2015-16/BS-N                    | IS Dual Degree Program                 |                      |
|          |                   | Abhijeet Sahebrao Jadhav                | PH12143      |            | 31/12/2015       | 2012-13/PhD                     | jan Term/Chemistry                     |                      |

 ✓ You will get the action completion message with occupant's name and admission number as shown below.

| <i>6</i> | ampuslabs 🔳          |                          |          |               |                  |          | <u>ع (6)</u>        | 🗰 English -        | Mrs. Kalpana (Hos | tel Admin-CAMPUS) +      |
|----------|----------------------|--------------------------|----------|---------------|------------------|----------|---------------------|--------------------|-------------------|--------------------------|
| ۲        | ∯ Home Check-In      |                          |          |               |                  |          |                     |                    |                   | Today's date: 31/12/2015 |
| Ģ        | data saved successfu | ılly.                    |          |               |                  |          |                     |                    |                   | Х                        |
|          |                      |                          |          |               |                  |          |                     |                    | -                 | 🖻 🌣 -                    |
| •        | Room Details         |                          |          |               |                  |          |                     |                    |                   |                          |
|          | block                | floor                    | room no. | room type     | capacity         | rent/day | occupants(if any)   |                    |                   |                          |
|          | Hostel-5             | Ground Floor             | 110      | Guest Room    | 1                | 200      | Aakash Sharawat(S   | Student - MS09001) |                   |                          |
|          | hostel name          | Hostel-5                 | v        | gender Male   |                  | •        | inmate type         | Student            |                   | ×                        |
|          | Select All   Desel   | ect All                  |          |               |                  |          |                     |                    |                   |                          |
|          | Filter: Type to      | filter Q                 |          |               |                  |          |                     |                    | Show ent          | ries: 10 ~               |
|          | select               | ^ name                   | 0 host   | el adm.number | 0 hostel adm. da | ate O    | program/departme    | nt                 |                   | 0                        |
|          |                      | Aaveg Aggarwal           | MS1      | 0101          | 31/12/2015       |          | MS 2010-15          |                    |                   |                          |
|          |                      | Abhay Kasera             | M51      | 3087          | 31/12/2015       |          | 2013-14/85-MS Dual  | Degree Program/MS  |                   |                          |
|          |                      | Abhay. P. S              | M51      | 5027          | 31/12/2015       |          | 2015-16/BS-MS Dual  | Degree Program     |                   |                          |
|          |                      | Abhijeet Sahebrao Jadhav | PH1      | 2143          | 31/12/2015       |          | 2012-13/PhD-Jan Ter | m/Chemistry        |                   |                          |

 $\checkmark$  During saving a PDF report generates for student as shown below.

| 🔁 Room_Allotment(1).pdf - Adobe Reader |                            |                         |          |                 |                 |                    | _ 0 <mark>_ x</mark> |
|----------------------------------------|----------------------------|-------------------------|----------|-----------------|-----------------|--------------------|----------------------|
| File Edit View Document Tools Window H | elp                        |                         |          |                 |                 |                    |                      |
| 🖶 🍓 - 🌍 🛧 🕂 1 /1 (                     | <ul> <li>100% •</li> </ul> | Find •                  |          |                 |                 |                    |                      |
| 6                                      |                            | ROOM                    | M ALLC   |                 | 1               |                    |                      |
|                                        | Student Roll<br>No.        | Student Name            |          | Hostel Name     | Room No         | Occupancy Type     |                      |
|                                        | MS09001                    | Aakash Sharawat         |          | Hostel-5        | 110             | Guest Room         |                      |
|                                        |                            |                         |          |                 |                 |                    |                      |
|                                        | List of Ite                | ms Allocated            | Quantity | v Rem           | narks on cond   | dition of Items    |                      |
|                                        |                            |                         |          | ,               |                 |                    |                      |
|                                        | Student Program :          | MS 2009-14-IISER Mo     | hali/Ser | nester10        |                 |                    |                      |
|                                        | Student Address :          | A-2, V.B.R.I. Staff Qua | ters Ba  | dgaon Road, Uda | aipur, Rajastha | an                 |                      |
|                                        | Student Contact No         |                         |          | Parent Contac   | t No :          |                    |                      |
|                                        |                            |                         |          |                 |                 |                    |                      |
|                                        | Occupant's Signatu         | Ire                     |          |                 |                 | Parent's Signature |                      |
| <b>%</b>                               |                            |                         |          |                 |                 |                    |                      |
| Ø                                      | Hostel In-charge Si        | gnature                 |          |                 |                 |                    |                      |

#### Hostel Complaints

Student can fill the hostel request from the student portal from the link provided at the hostel request (If hostel is allocated to student).

- @ Student Portal:
  - Welcome Page for a student:

| ♂campuslabs                        |   |                        |   | 点 (43) 梯 English - 🕌 Bhupinder Bhardwaj Singh (Student-CAMPUS) -                                                                 |
|------------------------------------|---|------------------------|---|----------------------------------------------------------------------------------------------------|
| Home                               | ۲ | My Calendar            | Φ | Upcoming / Ongoing Events & Birthdays 🗵 My Requests & Approvals                                                                  |
| Student Registration               | ۲ | Monday, Dec 28, 2015   |   |                                                                                                    |
| IISERM Webmail                     | G | K Wonday, Dec 28, 2013 | _ | Winter Vacation Period 17/12/2015   Hostel Complaint Verification Alert Mrs.<br>WinterVacation Period Kalpana Kalpana            |
| IISERM Course Management<br>System |   | all-day                |   | Event suit La veys ego Event Close in Loeys<br>Take action                                                                       |
| Library                            |   | 8am                    |   | Blithday of G Ramachandran     17/12/2015   Hostel Complaint Verification Alert Mrs.     Kalpana     11 days ago     Take action |
| Hostel Request                     | 0 | 9am                    |   |                                                                                                    |
|                                    |   | 10am                   | E | 17/12/2015   Leave Approved By Mr. Prof. Arvind<br>11 days ago View                                                              |
|                                    |   | 11am                   |   |                                                                                                    |
|                                    |   | 12pm                   |   |                                                                                                    |
|                                    |   | 1pm                    |   |                                                                                                    |
|                                    |   | 2pm                    | - |                                                                                                    |

- ✓ Various services for a student of Hostel Module:
  - ✓ Hostel Complaint Register
  - ✓ Apply for Hostel Leave
  - ✓ Guest Room Booking
  - ✓ Late Coming request (Gate Pass Request IISER Specific)

| 6   | ampuslabs 🔳                                                                                                    | ŤŤ | (1) | NO<br>IMAGE<br>Antel Mill |
|-----|----------------------------------------------------------------------------------------------------|----|-----|---------------------------|
| 1   | Home / My Hostel Info / Hostel Application This screen will come after clicking on hostel request module.                                                            |    |     |                           |
|     | You already have a room allocated!!                                                                                                    |    |     |                           |
| G   |                                                                                                    |    |     |                           |
| î'n | Hostel Complaint     Apply For Hostel     Guest Room     Download Item     Late Coming       Request     Leave     Booking Details     Allocation Report     Request |    |     |                           |
| 6   | Student status is active.                                                                                                    |    |     |                           |
| C   | Click here to submit the hostel complaint.                                                                                                    |    |     |                           |

✓ By default search page would be listed. Add (+) button is available for make a complaint.

| 6 | campuslabs 🔳                            | <u>(43)</u> | 🚻 English - | Bhupinder Bhardwaj Singh (Student-CAMPUS) - |
|---|-----------------------------------------|-------------|-------------|---------------------------------------------|
| ٢ | f Home Complaint Register List          |             |             | Today's date: 28/12/2015                    |
| ¢ |                                         |             |             | ← + ☆ -                                     |
| e | ✔ Hostel-2                              |             |             |                                             |
| m | category: -SELECT CATEGORY- V Subject : |             |             | Click here to make a                        |
|   |                                         |             |             |                                             |
| 0 |                                         |             |             |                                             |

## $\checkmark$ Requisition form for hostel complaint

• For a Prefix a key is defined with named 'compl' you may change accordingly. Since CL release version 3.4.1 onwards it's HCN (Hostel Complaint Number) for all clients.

|   | # Home Add Co       | omplaint                                                    |                   | Today's date: 28/12/2015      |
|---|---------------------|-------------------------------------------------------------|-------------------|-------------------------------|
| ¢ | Host                | tel Complaint Number Actual Complaint Number<br>Hostel Code |                   | 🔶 🗮 📰 🔅 -                     |
| G | 🥒 Submit Compl      | aint For Hi stel-5, Room No 105                             |                   |                               |
| m | complaint<br>number | HCN HOTELSIS                                                | complaint<br>date | 28/12/2015                    |
| Ģ | category            |                                                             | subject           | Subject should be placed here |
| • | location            | Location should be placed here                              | details           | Details should be placed here |
|   |                     | di characters left: 97                                      |                   | .ii]<br>Characters left: 98   |
|   |                     |                                                             |                   |                               |
|   |                     |                                                             |                   |                               |
|   | 2014. Campus Labs I | Pvt. Ltd.                                                   |                   | C                             |

- (a) Admin Role:
- Hostel Complaint Scrutinizing:
- ✓ During the submission of hostel complaint request a **alert** will sent to the respective authority for the further process based on the key hostel\_complaint\_scrutinize\_by defined in the campus label master. The value of this key can be INCHARGE or CARETAKER.
- ✓ Please keep in mind alert generation functionality will function iff INCHARGE or CARETAKER is employee. (It wouldn't work for Other).

| ♂campuslabs               |   |          |                      |                                       |                                                   | 🗅 🗯 English - 🔤 Mrs. Kalpana (Hostel Admin-CAMPUS) -                                                 |
|---------------------------|---|----------|----------------------|---------------------------------------|---------------------------------------------------|----------------------------------------------------------------------------------------------------|
| Home                      | 1 | My Caler | ndar                 | 0                                     | Upcoming / Ongoing Events & Birthdays             | My Requests & Approvals                                                                              |
| Hostel                    | Ģ | -        |                      |                                       |                                                   |                                                                                                    |
| Hostel Complaint Register |   | <        | Monday, Dec 28, 2015 | >                                     | Winter Vacation Period<br>Winter/Vacation Period  | 28/12/2015   Hostel Complaint Bhupinder Bhardwaj<br>Singh                                            |
| Bulk Hostel Admission     |   | all-day  | Monday 12/28         |                                       | Event Start: 24 days ago / Event Close: in 2 days | a few seconds ago Generated Alert Take action                                                        |
| Hostel Item Allocation    |   | 8am      |                      | · · · · · · · · · · · · · · · · · · · | Birthday of G Ramachandran<br>in 2 days           | 17/12/2015   Hostel Complaint Repair Alert Mr. Praveen<br>Kumar Srivastav<br>11 days ago Take action |
|                           |   | 9am      |                      |                                       |                                                   |                                                                                                    |
|                           |   | 10am     |                      | E                                     |                                                   | 14/12/2015   Hostel Complaint Bhupinder Bhardwaj<br>Singh<br>14 days ago Take action                 |
|                           |   | 11am     |                      |                                       |                                                   |                                                                                                    |
|                           |   | 12pm     |                      |                                       |                                                   |                                                                                                    |
|                           |   | 1pm      |                      |                                       |                                                   |                                                                                                    |
|                           |   | 2pm      |                      | -                                     |                                                   |                                                                                                    |

- 1. By clicking on the alert, the respective authority will redirect to the page given below. OR
- 2. Through a Navigation by clicking on Edit button (This link will be discussed at next step)

• 1. By clicking on the alert, the respective authority will redirect to the page given below

| ⊙campuslabs               |                               |                                   |                      |                                                                                                    |                                          | (35) 🗰 English -   | Mrs. Kalpana (Ho           |                                  |  |  |  |
|---------------------------|-------------------------------|-----------------------------------|----------------------|----------------------------------------------------------------------------------------------------|------------------------------------------|--------------------|----------------------------|----------------------------------|--|--|--|
| Hostel Complaint Register |                               |                                   |                      |                                                                                                    |                                          |                    |                            |                                  |  |  |  |
| Bulk Hostel Admission     | Hostel Complaint Details      |                                   | Workflow Status      |                                                                                                    |                                          |                    |                            |                                  |  |  |  |
| Hostel Item Allocation    | complaint number              | HCN-Hostel-5-8                    | Date                 |                                                                                                    | From - To                                |                    | Action                     | Remarks                          |  |  |  |
|                           | hostel name<br>complaint date | Hostel-5<br>28/12/2015            | Dec 28, 2015 6:07 PM | Bhupinder Bhardwaj                                                                                                    | Bhupinder Bhardwaj Singh -> Mrs. Kalpana |                    | Registered                 |                                  |  |  |  |
|                           | floor                         | Building Work<br>Ground Floor     |                      |                                                                                                    |                                          |                    |                            |                                  |  |  |  |
|                           | type<br>subject               | Subject should be                 |                      | Key is defined if a client wants to list only a sepecific<br>department's employee. like IWD in case of IISER -Mohali |                                          |                    |                            |                                  |  |  |  |
|                           | location                      | placed here<br>Location should be |                      |                                                                                                    |                                          |                    |                            |                                  |  |  |  |
|                           | details                       | Details should be<br>placed here  |                      |                                                                                                    |                                          |                    |                            |                                  |  |  |  |
|                           |                               |                                   |                      | Key : ho                                                                                                    | stel_complaint                           | repairer_dept_code |                            |                                  |  |  |  |
|                           |                               |                                   |                      |                                                                                                    |                                          |                    |                            |                                  |  |  |  |
|                           |                               |                                   |                      |                                                                                                    |                                          |                    |                            |                                  |  |  |  |
|                           | 🖉 scrutinizing details        |                                   |                      |                                                                                                    |                                          |                    |                            |                                  |  |  |  |
|                           | priority High 👻               | status                            | Approved 👻           | employee to                                                                                                    | 038 - Praveen Kun                        | nar Srivastava     |                            | Send Mail                        |  |  |  |
|                           | scrutinized on 28/12/2015     | scrutiniz                         | ed by Kalpana        | IISER Specific rest<br>with auto selected o                                                                           | of all chooser w<br>f logged in emp      | ill come<br>loyee. |                            |                                  |  |  |  |
|                           | remarks                       |                                   |                      |                                                                                                    |                                          |                    | If it's che<br>mail will b | eked then only<br>be sent to IWD |  |  |  |

- Now Incharge/CareTaker can set the priority of the complaint and can approve or reject this complaint.
- If client desires to see only a specific department's employee in 'employee to' chooser then we need to be pass the value of a key : hostel\_complaint\_repairer\_dept\_code in campus config master. Please make sure you are passing the correct department code.
- OR
- It will list all non -teaching employees for selection.
- Mail will be sent to the 'employee to' if and only if user has checked it.
- Scrutinized on date couldn't be passed date.
- Employee name in the scrutinized by field indicate the employee who have scrutinized the complaint (This should be a non teaching employee).
- As per the client IISER-Mohali Specification scrutinized by would be logged in employee only as label. Except that IISER chooser will appear with well defined functionality for employee as well as for others.
- If this request is rejected then student will be notified by alert as well as mail with proper content for the same and If this request is approved then the employee selected from the Employee To tab will get the notification (alert) as well as mail with proper content about this complaint approval.
- Logged in authority has to place valid comment is remarks. It's mandatory because this is first level check whether it's valid complaint request of not.
- Please click on save button. You can see the message as data saved successfully and mail has been sent to <a href="mailto:lalit.kumar@campuslabs.in">lalit.kumar@campuslabs.in</a>.

- Hostel Complaint Repairing:
- ✓ Employee To gets the Mail for only approved hostel complaints as shown below.

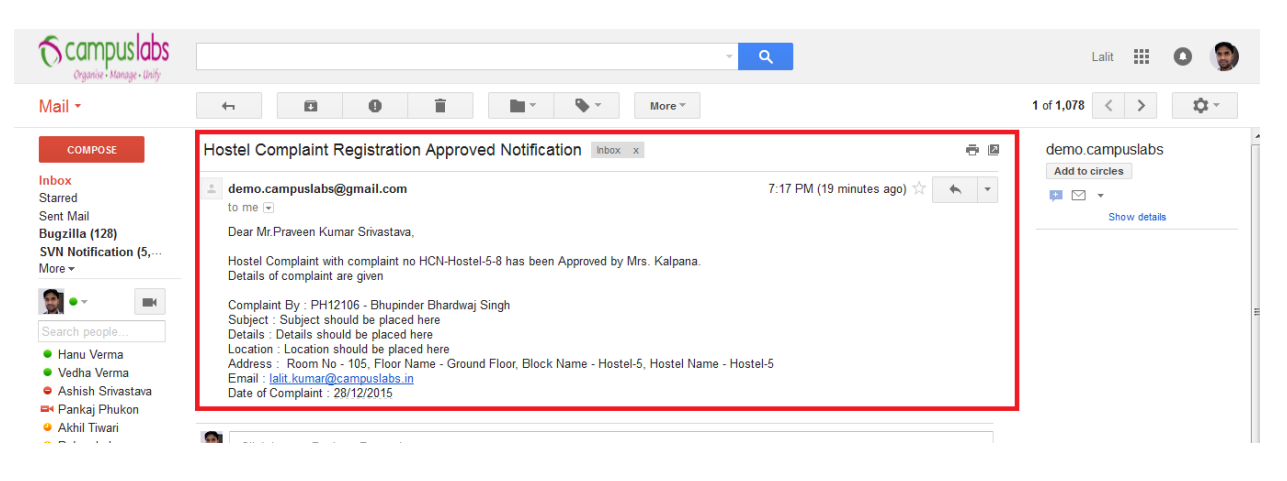

✓ Employee To gets the alert for only approved hostel complaints as shown below.

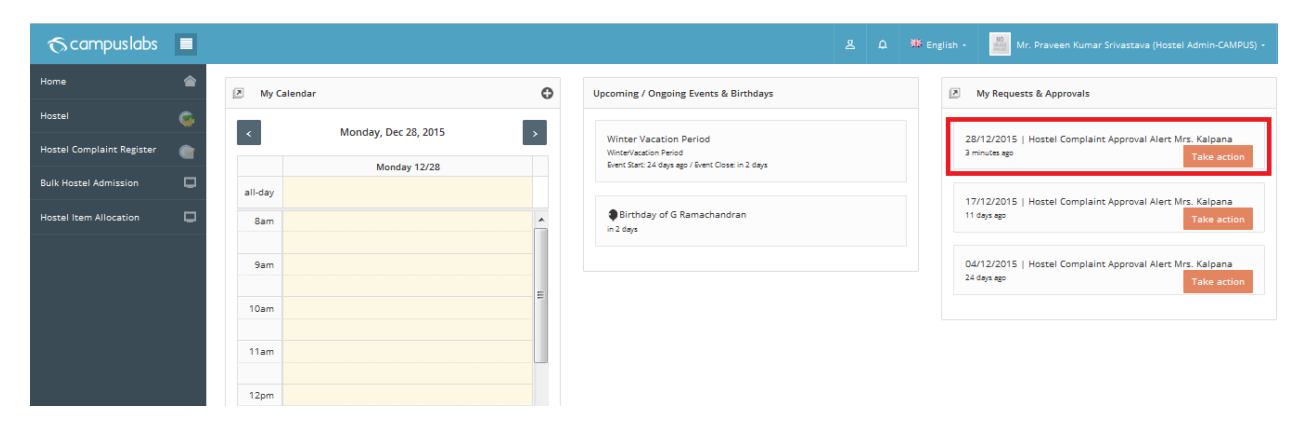

✓ Now after clicking on the received alert the employee will be redirected to the screen as shown below.

| Qca | mpuslabs 🔳                                                                           |                                                                                                    |                      | 쓰 🗘 🙁 🗰 Engl                                 | sh • Mr. Praveen Kumar Sr | ivastava (Hostel Admin-CAMPUS) - |
|-----|--------------------------------------------------------------------------------------|----------------------------------------------------------------------------------------------------|----------------------|----------------------------------------------|---------------------------|----------------------------------|
| •   | 🌶 Hostel Complaint Details                                                           |                                                                                                    | Workflow Status      |                                              |                           |                                  |
|     | complaint number                                                                     | HCN-Hostel-5-8                                                                                            | Date                 | From - To                                    | Action                    | Remarks                          |
| _   | complaint date                                                                       | 28/12/2015                                                                                                | Dec 28, 2015 6:07 PM | Bhupinder Bhardwaj Singh -> Mrs. Kalpana     | Registered                |                                  |
| U   | category<br>floor                                                                    | Building Work<br>Ground Floor                                                                             | Dec 28, 2015 7:17 PM | Mrs. Kalpana -> Mr. Praveen Kumar Srivastava | Approved                  | Issue is valid.!                 |
|     | type<br>subject<br>location<br>details                                               | Subject should be<br>placed here<br>Location should be<br>placed here<br>Details should be<br>placed here |                      |                                              |                           |                                  |
|     | Hostel Complaint Approval/<br>priority<br>status<br>scrutinized on<br>scrutinized by | Rejection Details                                                                                         |                      | High<br>Approved<br>28/12/2015<br>Kaloana    |                           |                                  |
|     | remarks<br>department                                                                |                                                                                                    |                      | Issue is valid.!<br>HOSTEL                   |                           |                                  |

|                          |                                    |               |          |                               | High             |                                              |     |
|--------------------------|------------------------------------|---------------|----------|-------------------------------|------------------|----------------------------------------------|-----|
| status                   |                                    |               |          |                               | Approved         |                                              |     |
| scrutinized b            | by                                 |               |          |                               | Kalpana          |                                              |     |
| remarks                  |                                    |               |          |                               | Issue is valid.! |                                              |     |
| department               |                                    |               |          |                               | HOSTEL           |                                              |     |
|                          |                                    |               |          |                               |                  |                                              |     |
|                          |                                    |               | Bv       | default Logged in Employee as | selected         |                                              |     |
|                          |                                    |               | - /      | 1                             |                  | In case of third party employee you may go w | ith |
|                          |                                    |               |          |                               |                  |                                              |     |
| A                        | tails                              |               |          |                               |                  |                                              |     |
| repairing det            |                                    |               |          |                               |                  |                                              |     |
| repairing det            |                                    |               |          |                               |                  |                                              |     |
| repaired on              | 28/12/2015                         | repairer      | Employee | Praveen Kumar Srivastava      |                  | Other                                        |     |
| repaired on              | 28/12/2015                         | repairer      | Employee | Praveen Kumar Srivastava      |                  | Other                                        | _   |
| repaired on<br>work done | 28/12/2015                         | repairer      | Employee | Praveen Kumar Srivastava      |                  | Other                                        |     |
| repaired on<br>work done | 28/12/2015                         | repairer      | Employee | Praveen Kumar Srivastava      |                  | Other                                        |     |
| repaired on              | 28/12/2015                         | repairer<br>i | Employee | Praveen Kumar Srivastava      |                  | Other                                        |     |
| repaired on<br>work done | 28/12/2015<br>Characters left: 127 | repairer<br>i | Employee | Praveen Kumar Srivastava      |                  | Other                                        |     |

- Employee can see the workflow status of this complaint, their status and the complaint approval details as shown in the first screen shot.
- Filled repairer will have the employee information who have repaired the things complaint is submit for. It can be a employee or third party supplied person or a third person.
- Please keep in mind if we have already set the value for the key: "hostel\_complaint\_repairer\_dept\_code" the only a specific department employee will be listed otherwise all non-teaching employee will be listed here selection.
- After saving this form the notification (alert) will sent to the CARETAKER or INCHARGE based on the same key used when submitting the complaint from the student.

- Hostel Complaint Verification:
- ✓ Caretaker/ INCHARGE get Hostel Complaint Repair Alert as shown below.

| <b>⊙</b> campuslabs       |   |         |                        |           | <u>ع</u>                                          | 🗘 🗰 English - 🔛 Mrs. Kalpana (Hostel Admin-CAMPUS) -                                                |
|---------------------------|---|---------|------------------------|-----------|---------------------------------------------------|----------------------------------------------------------------------------------------------------|
| Home                      | 1 | My Cal  | lendar                 | o         | Upcoming / Ongoing Events & Birthdays             | My Requests & Approvals                                                                             |
| Hostel                    | Ģ |         | Tuesday, Dec. 20, 2015 |           |                                                   |                                                                                                    |
| Hostel Complaint Register |   | <       | Tuesday, Dec 29, 2015  | >         | Winter Vacation Period<br>WinterVacation Period   | 29/12/2015   Hostel Complaint Repair Alert Mr. Praveen<br>Kumar Srivastav                           |
| Bulk Hostel Admission     |   | all-day | Tuesday 12/29          |           | Event Start: 24 days ago / Event Close: in 2 days | 5 minutes ago Take action                                                                           |
| Hostel Item Allocation    | D | 8am     |                        | ••••••••• | Birthday of G Ramachandran in 2 days              | 17/12/2015   Hostel Complaint Repair Alert Mr. Praveen<br>Kumar Srivastav<br>12 daya go Take action |
|                           |   | 9am     |                        |           |                                                   |                                                                                                    |
|                           |   | 10-20   |                        | =         |                                                   | 14/12/2015   Hostel Complaint Bhupinder Bhardwaj<br>Singh                                           |
|                           |   | Toann   |                        |           |                                                   | 15 days ago Take action                                                                             |
|                           |   | 11am    |                        |           |                                                   |                                                                                                    |
|                           |   | 12pm    |                        |           |                                                   |                                                                                                    |
|                           |   | 1pm     |                        |           |                                                   |                                                                                                    |
|                           |   | 2pm     |                        | -         |                                                   |                                                                                                    |
|                           |   |         |                        |           |                                                   |                                                                                                    |

✓ Students can track the status of their complaint as shown below.

| QC | ampuslabs |                |          |                 |     |                                                                   | Ł                                                     | Δ (43) 🗰 Eng | glish - Bhupinder Bhar | dwaj Singh (Student-CAMPUS) • |
|----|-----------|----------------|----------|-----------------|-----|-------------------------------------------------------------------|-------------------------------------------------------|--------------|------------------------|-------------------------------|
|    | 1         | HCN-Hostel-5-1 | Hostel-5 | Ground<br>Floor | 105 | Location<br>should be<br>mentioned<br>should be<br>placed here.   | Subject should be mentioned<br>should be placed here. | 03/12/2015   | Building Work          | Verified                      |
|    | 2         | HCN-Hostel-5-2 | Hostel-5 | Ground<br>Floor | 105 | Subject should<br>be mentioned<br>should be<br>placed here        | Subject should be mentioned should be placed here     | 04/12/2015   | Building Work          | Verified                      |
|    | 3         | HCN-Hostel-5-4 | Hostel-5 | Ground<br>Floor | 105 | Location<br>should be<br>mentioned<br>should be<br>placed<br>here | Subject should be mentioned should be placed here     | 10/12/2015   | Building Work          | Verified                      |
|    | 4         | HCN-Hostel-5-5 | Hostel-5 | Ground<br>Floor | 105 | Location<br>should be<br>mentioned<br>should be<br>placed here.   | Subject should be mentioned<br>should be placed here. | 14/12/2015   | Building Work          | Registered                    |
|    | 5         | HCN-Hostel-5-6 | Hostel-5 | Ground<br>Floor | 105 | Location<br>should be<br>mentioned<br>should be<br>placed here    | Subject should be mentioned should be placed here     | 17/12/2015   | Building Work          | Verified                      |
|    | 6         | HCN-Hostel-5-8 | Hostel-5 | Ground<br>Floor | 105 | Location<br>should be<br>placed here                              | Subject should be placed here                         | 28/12/2015   | Building Work          | Repaired                      |

✓ After clicking on the alert the Caretaker or Incharge will redirect to the screen shown below.

| ⊙ campuslabs              |   |                                                   |                                                                                      |                              | <u>ዳ</u> ቧ (35) <sup>™</sup> English •               | Mrs. Kalpana (Hostel Admin-CAMP |
|---------------------------|---|---------------------------------------------------|--------------------------------------------------------------------------------------|------------------------------|------------------------------------------------------|---------------------------------|
| Hostel Complaint Register |   | A Hostel Complaint Verifi                         | ,                                                                                    |                              |                                                      |                                 |
|                           |   |                                                   |                                                                                      | Workflow Status              |                                                      |                                 |
| Hostel Item Allocation    | • | complaint number<br>hostel name<br>complaint date | HCN-Hostel-5-8<br>Hostel-5<br>28/12/2015                                             | Date<br>Dec 28, 2015 6:07 PM | From - To<br>Bhupinder Bhardwaj Singh → Mrs. Kalpana | Action Remarks                  |
|                           |   | block                                             | Building Work<br>Hostel-5                                                            | Dec 28, 2015 7:17 PM         | Mrs. Kalpana -> Mr. Praveen Kumar Srivastava         | Approved Issue is valid.!       |
|                           |   | floor<br>type<br>subject                          | Ground Floor<br>Subject should be                                                    | Dec 29, 2015 11:02 AM        | Mr. Praveen Kumar Srivastava -> Mrs. Kalpana         | Repaired Issue is valid.!       |
|                           |   | location<br>details                               | placed here<br>Location should be<br>placed here<br>Details should be<br>placed here |                              |                                                      |                                 |
|                           |   | 🖋 scrutinizing details                            |                                                                                      |                              |                                                      |                                 |
|                           |   | priority High                                     |                                                                                      | status Repaired              |                                                      |                                 |
|                           |   | scrutinized on 28/12/2015                         |                                                                                      | scrutinized by Kalpana       |                                                      |                                 |
|                           |   | remarks issue is valid.!                          |                                                                                      | department HOSTEL            |                                                      |                                 |
|                           |   | L                                                 |                                                                                      |                              |                                                      |                                 |

- ✓ Care Taker or Incharge can see the workflow status, current status of the complaint, scrutinizing and repairing details.
- ✓ The field supervisor will contain the name of the employee who have verified the work done regarding the complaint. (In Below screen shot
  - In case of IISER Mohali it will be the logged in employee as Label rest of all a chooser will appear with logged in employee as auto-selected followed by text field for other.

| 0 |
|---|
|   |

✓ After saving this a notification (alert) will sent to the student regarding the status of his/her complaint. As shown below.

| € campuslabs                       |    |                           |   | 표 요 (26) 🗰 English - 🚆 Bhupinder Bhardwaj Singh (Student-CAMPUS) -                                                                   |
|------------------------------------|----|---------------------------|---|----------------------------------------------------------------------------------------------------|
| Home                               |    | My Calendar               | 0 | Upcoming / Ongoing Events & Birthdays My Requests & Approvals                                                                        |
| Student Registration               | C  |                           |   |                                                                                                    |
| IISERM Webmail                     | G  | < Tuesday, Dec 29, 2015 > |   | Winter Vacation Period         29/12/2015   Hostel Complaint Verification Alert Mrs.           WinterVacation Period         Kalpana |
| IISERM Course Management<br>System | th | all-day                   |   | Event Start 25 days ago/ Event Close: In a day a few seconds ago Take action                                                         |
| Library                            | ¢  | 8am                       |   | Birthday of G Ramachandran     17/12/2015   Hostel Complaint Verification Alert Mrs.     Kalpana     12 days age     Take action     |
| Hostel Request                     |    | 9am                       |   |                                                                                                    |
|                                    |    | 10am                      | E | 17/12/2015   Hostel Complaint Verification Alert Mrs.<br>Kalpana<br>12 days ago Take action                                          |
|                                    |    | 11am                      |   |                                                                                                    |
|                                    |    | 12pm                      |   |                                                                                                    |
|                                    |    | 1pm                       |   |                                                                                                    |
|                                    |    | 2pm                       |   |                                                                                                    |

 $\checkmark$  After clicking on alert student can see the workflow status of the request as shown below.

| campuslabs                                   |                                              |                                                                                                    |                   | 요 (43) 🗰 Englist              | n - MO                                     | hupinder Bhardwaj Singh (Student-CAMPU)   |
|----------------------------------------------|----------------------------------------------|----------------------------------------------------------------------------------------------------|-------------------|-------------------------------|--------------------------------------------|-------------------------------------------|
| 🥒 Submit Com                                 | nplaint For Hostel-5, Room No 105            |                                                                                                    |                   |                               |                                            |                                           |
| complaint<br>number                          | HCN-Hostel-5-10                              |                                                                                                    | complaint<br>date | 28/12/2015                    |                                            |                                           |
| category                                     | BUILDING WORK $\sim$                         |                                                                                                    | subject           | Subject should be placed here |                                            |                                           |
| location                                     | Location should be placed here               |                                                                                                    | details           | Details should be placed here |                                            |                                           |
|                                              | Characters left: 127                         |                                                                                                    |                   | Characters left: 127          |                                            |                                           |
| () Workflo                                   | ow Status                                    |                                                                                                    |                   |                               |                                            |                                           |
|                                              |                                              |                                                                                                    |                   |                               |                                            | _                                         |
|                                              | Date                                         | From - To                                                                                                    | ,                 |                               | Action                                     | Remarks                                   |
| Dec 28, 2015                                 | Date<br>5 6:07 PM                            | From - To<br>Bhupinder Bhardwaj Singh -> Mrs. Kalpana                                                                                                 |                   | R                             | <b>Action</b>                              | Remarks                                   |
| Dec 28, 2015<br>Dec 28, 2015                 | Date<br>5 6:07 PM<br>5 7:17 PM               | From - To<br>Bhupinder Bhardwaj Singh -> Mrs. Kalpana<br>Mrs. Kalpana -> Mr. Praveen Kumar Srivastava                                                 | ,                 | R                             | Action<br>egistered                        | Remarks                                   |
| Dec 28, 2015<br>Dec 28, 2015<br>Dec 29, 2015 | Date<br>5 6:07 PM<br>5 7:17 PM<br>5 11:02 AM | From - To<br>Bhupinder Bhardwaj Singh -> Mrs. Kalpana<br>Mrs. Kalpana -> Mr. Praveen Kumar Srivastava<br>Mr. Praveen Kumar Srivastava -> Mrs. Kalpana |                   | R<br>A<br>F                   | Action<br>egistered<br>pproved<br>lepaired | Remarks Issue is valid.! Issue is valid.! |

- 2. Through a Navigation by clicking on Edit button
  - <u>Complaint Register List:</u>
    - Admin user(Caretaker/INCHARGE) can search the registered complaint for a particular hostel with two optional filters i.e. category and Subject .

| <i>6</i> 00 | ampuslabs                                                   |                  |          |                 |      |                                                                 |      | <u>ل</u> (35)                                         | 🚻 English - | NO<br>IMAGE<br>MICHINE | rs. Kalpana (Hostel Admin-CAMPUS) | 5) - |  |
|-------------|-------------------------------------------------------------|------------------|----------|-----------------|------|-----------------------------------------------------------------|------|-------------------------------------------------------|-------------|------------------------|-----------------------------------|------|--|
|             | Home Complaint Register List                                |                  |          |                 |      |                                                                 |      |                                                       |             |                        |                                   |      |  |
| 6           | Scrutinizing Repairing Verifying                            |                  |          |                 |      |                                                                 |      |                                                       |             |                        |                                   |      |  |
|             | Complaint Register List                                     |                  |          |                 |      |                                                                 |      |                                                       |             |                        |                                   |      |  |
| D           | hostel name HoSTEL-S V Category -SELECT CATEGORY- V Subject |                  |          |                 |      |                                                                 |      |                                                       |             |                        |                                   |      |  |
| D           |                                                             |                  |          |                 |      |                                                                 |      |                                                       |             |                        |                                   |      |  |
|             |                                                             |                  |          |                 |      |                                                                 |      |                                                       |             |                        | anali 2                           |      |  |
|             |                                                             |                  |          |                 |      |                                                                 |      |                                                       |             |                        | (0(8), 2                          |      |  |
|             | sl. no.                                                     | complaint number | block    | floor           | room | location                                                        | type | subject                                               | complain    | nt date                | category                          |      |  |
|             | 1                                                           | HCN-Hostel-5-5   | Hostel-5 | Ground<br>Floor | 105  | Location<br>should be<br>mentioned<br>should be<br>placed here. |      | Subject should be mentioned should<br>be placed here. | 14/12/2015  |                        | Building Work                     |      |  |
|             | 2                                                           | HCN-Hostel-5-9   | Hostel-5 | Ground<br>Floor | 105  | Subject should<br>be mentioned<br>should be<br>placed here.     |      | Subject should be mentioned should<br>be placed here. | 29/12/2015  |                        | Building Work                     |      |  |

- Complaint Scrutinizing List:
  - By default Complaint Register List page is being displayed. At the top you can see the button with named 'Scrutinizing'.
  - The page will list with selected hostel name and registered status as auto selected .(Please keep in mind if you are going through main page of the hostel then only hostel name will appear as auto selected).

| ana (Hostel Admin-CAMPUS) + |
|-----------------------------|
|                             |
| 🔶 🔅 -                       |
|                             |
| itered 🔻 Go                 |
|                             |
|                             |
|                             |
| 5                           |

 $\checkmark$  User can filter the records for a particular hostel with provided filter.

| Q0 | ampuslabs      |                             |        |                                                       |                | 보 요 (35)      | 🗰 English - | Mrs. Kalpana     |          |              |
|----|----------------|-----------------------------|--------|-------------------------------------------------------|----------------|---------------|-------------|------------------|----------|--------------|
|    | # Home C       | Complaint Scrutinizing List |        |                                                       |                |               |             |                  |          |              |
| Ģ  | Registering    | Repairing Verifying         |        |                                                       |                |               |             |                  |          | <b>◆</b> ☆ · |
|    | 🧪 Complai      | nt Scrutinizing List        |        |                                                       |                |               |             |                  |          |              |
| •  | hostel nan     | HOSTEL-5                    | $\vee$ | -SELECT CATEGORY                                      | ∨ subject      | 0             |             | status Registere | d 🔻      | Go           |
| Þ  |                |                             |        |                                                       |                |               |             |                  |          |              |
|    |                |                             |        |                                                       |                |               |             | to               | otal : 2 |              |
|    | sl. no.        | complaint number            | type   | subject                                               | complaint date | category      |             |                  | actio    | ns           |
|    | 1              | HCN-Hostel-5-5              |        | Subject should be mentioned should be<br>placed here. | 14/12/2015     | Building Work |             |                  | ŕ        | Q            |
|    | 2              | HCN-Hostel-5-9              |        | Subject should be mentioned should be<br>placed here. | 29/12/2015     | Building Work |             |                  | ¢        | Q            |
|    | © 2014. Campus | s Labs Pvt. Ltd.            |        |                                                       |                |               |             |                  |          | C            |

- ✓ Click on edit button for scrutinizing process.
- ✓ Now onwards same as alert process (1. By clicking on the alert, the respective authority.....)
- Complaint Repairing List:

- By default Complaint Register List page is being displayed. At the top you can see the button with named 'Repairing.
- The page will list with selected hostel name and Approved status as auto selected.
   (Please keep in mind if you are going through main page of the hostel then only hostel name will appear as auto selected).

| 5 | ampuslabs:       |                       |       |          |                 |        |         | ዶ | Д (35) | 🗰 English - | Mrs. Kalpana (Hoste | I Admin-CAMPUS) - |
|---|------------------|-----------------------|-------|----------|-----------------|--------|---------|---|--------|-------------|---------------------|-------------------|
| ٢ | f Home Com       | plaint Repairing List |       |          |                 |        |         |   |        |             |                     |                   |
| Ģ | Registering      | Scrutinizing Veri     | fying |          |                 |        |         |   |        |             |                     | <b>◆</b>          |
|   | 🥒 Complaint R    | epairing List         |       |          |                 |        |         |   |        |             |                     |                   |
| • | hostel name      | HOSTEL-5              | ~     | category | SELECT CATEGORY | $\sim$ | subject | 0 |        |             | status Approved 🔻   | Go                |
| D |                  |                       |       |          |                 |        |         |   |        |             |                     |                   |
|   | 2014. Campus Lab | is Pvt. Ltd.          |       |          |                 |        |         |   |        |             |                     | C                 |
|   |                  |                       |       |          |                 |        |         |   |        |             |                     |                   |
|   |                  |                       |       |          |                 |        |         |   |        |             |                     |                   |
|   |                  |                       |       |          |                 |        |         |   |        |             |                     |                   |
|   |                  |                       |       |          |                 |        |         |   |        |             |                     |                   |

✓ User can filter the records for a particular hostel with provided filter.

| 6 | car | mpuslabs         |                        |                |                    |          | <u>ደ</u> ቢ (35) | 🗰 English -    | Mrs. Kalpana (Hostel Admin-CAMPUS) -                                                                                                    |
|---|-----|------------------|------------------------|----------------|--------------------|----------|-----------------|----------------|----------------------------------------------------------------------------------------------------|
| ۲ |     | # Home Co        | mplaint Repairing List |                |                    |          |                 |                |                                                                                                    |
| Ģ |     | Registering      | Scrutinizing Verifying |                |                    |          |                 |                | 🔶 🌣 -                                                                                                    |
|   |     | 🧪 Complaint      | t Repairing List       |                |                    |          |                 |                |                                                                                                    |
| • |     | hostel name      | e HOSTEL-5             | ✓ categor      | YSELECT CATEGORY ∨ | subject  | •               | st             | atus Approved - Go                                                                                                    |
| _ |     |                  |                        |                |                    |          | <b>v</b>        |                |                                                                                                    |
| - |     |                  |                        |                |                    |          |                 |                |                                                                                                    |
|   |     |                  |                        |                |                    |          |                 |                | total : 1                                                                                                    |
|   |     | sl. no.          | complaint number       | complaint date | category           | priority | scrutinized on  | scrutinized by | actions                                                                                                    |
|   |     | 1                | HCN-Hostel-5-9         | 29/12/2015     | Building Work      | High     | 29/12/2015      | Kalpana        | <ul> <li></li> <li></li></ul> |
|   |     | e 2014: Campus c | aos Pvt. Lto.          |                |                    |          |                 |                | Ç                                                                                                    |
|   |     |                  |                        |                |                    |          |                 |                |                                                                                                    |
|   |     |                  |                        |                |                    |          |                 |                |                                                                                                    |
|   |     |                  |                        |                |                    |          |                 |                |                                                                                                    |

- ✓ Click on edit button for Repairing process.
- ✓ Now onwards same as alert process (1. By clicking on the alert, the respective authority.....)
- Complaint Verification List:
  - By default Complaint Register List page is being displayed. At the top you can see the button with named 'Verification.
  - The page will list with selected hostel name and Repaired status as auto selected.
     (Please keep in mind if you are going through main page of the hostel then only hostel name will appear as auto selected).

| 6 | ampuslabs             | 3                  |              |          |                  |              |         | ዶ | Д (35) | 🗰 English - | NO<br>MISS | . Kalpana (Hostel ) | Admin-CAM | PUS) -     |
|---|-----------------------|--------------------|--------------|----------|------------------|--------------|---------|---|--------|-------------|------------|---------------------|-----------|------------|
|   | # Home Compla         | int Verifying List |              |          |                  |              |         |   |        |             |            |                     |           |            |
| Ģ | Registering S         | crutinizing Rep    | pairing      |          |                  |              |         |   |        |             |            |                     | <b>+</b>  | <b>☆</b> · |
|   | 🖉 Complaint Veri      | fying List         |              |          |                  |              |         |   |        | -           |            |                     |           |            |
| • | hostel name           | HOSTEL-5           | $\checkmark$ | category | -SELECT CATEGORY | $\checkmark$ | subject | 0 |        |             | status     | Repaired 👻          | Go        |            |
| 0 |                       |                    |              |          |                  |              |         | • |        |             |            |                     |           |            |
|   | © 2014. Campus Labs P | vt. Ltd.           |              |          |                  |              |         |   |        |             |            |                     |           | 0          |
|   |                       |                    |              |          |                  |              |         |   |        |             |            |                     |           |            |
|   |                       |                    |              |          |                  |              |         |   |        |             |            |                     |           |            |
|   |                       |                    |              |          |                  |              |         |   |        |             |            |                     |           |            |
|   |                       |                    |              |          |                  |              |         |   |        |             |            |                     |           |            |
|   |                       |                    |              |          |                  |              |         |   |        |             |            |                     |           |            |

 $\checkmark$  User can filter the records for a particular hostel with provided filter.

| 60 | amj | puslabs 🛛           | 3                  |                |               |          |          |                | 8 D (3         | 5) 🗰 English - | Mrs. Kalpana (Ho  | stel Admin-C | 'AMPUS) -  |
|----|-----|---------------------|--------------------|----------------|---------------|----------|----------|----------------|----------------|----------------|-------------------|--------------|------------|
|    |     | Home Compla         | int Verifying List |                |               |          |          |                |                |                |                   |              |            |
| Ģ  |     | Registering S       | crutinizing Rep    | airing         |               |          |          |                |                |                |                   | <b>+</b>     | <b>☆</b> - |
|    | 4   | 🖉 Complaint Veri    | fying List         |                |               |          |          |                |                |                |                   |              |            |
| 0  |     | hostel name         | HOSTEL-5           | $\sim$         | -SELECT       | CATEGORY | - ~      | subject        | 0              |                | status Repaired 🔻 | Go           |            |
| 0  |     |                     |                    |                |               |          |          |                | •              |                |                   |              |            |
|    |     |                     |                    |                |               |          |          |                |                |                | total             | • 1          |            |
|    |     |                     |                    |                |               |          |          |                |                |                | tota              |              |            |
|    |     | sl. no. c           | omplaint number    | complaint date | category      |          | priority | scrutinized on | scrutinized by | repaired on    | repairer          | action       | 5          |
|    | 1   | HCN                 | -Hostel-5-9        | 29/12/2015     | Building Work |          | High     | 29/12/2015     | Kalpana        | 29/12/2015     | Kalpana           | ¢            | Q          |
|    | © 2 | 2014. Campus Labs P | vt. Ltd.           |                |               |          |          |                |                |                |                   |              | ٢          |
|    |     |                     |                    |                |               |          |          |                |                |                |                   |              |            |
|    |     |                     |                    |                |               |          |          |                |                |                |                   |              |            |
|    |     |                     |                    |                |               |          |          |                |                |                |                   |              |            |

- $\checkmark$  Click on edit button for Repairing process.
- ✓ Now onwards same as alert process (1. By clicking on the alert, the respective authority.....)

\*\*\*\*\*\*\*\*\*\*\*\* Hostel Complaint \*\*\*\*\* \*\*\*\*\*\*\*\*\*

Hostel Leave

## Hostel Leave

✓ If a student is having admission in hostel then he/she can apply for hostel leave from student portal.

| 6       | campuslabs 🗧                                                                                                    |           | A (45) | 🗰 English - | Bhupinder Bhardwaj Singh (Student-CAMPUS) • |
|---------|----------------------------------------------------------------------------------------------------|-----------|--------|-------------|---------------------------------------------|
| ۲       | Home / My Hostel Info / Hostel Application                                                                                                    |           |        |             |                                             |
|         | You already have a room allocated!!                                                                                                    |           |        |             | Х                                           |
| C<br>Th | Hostel Complaint<br>Request Complaint<br>Request Complaint<br>Request Complaint<br>Request Complaint<br>Request Complaint<br>Request Complaint<br>Complaint<br>Request Complaint<br>Complaint<br>Com | 5<br>Jest |        |             |                                             |
|         | Student status is active.                                                                                                    |           |        |             |                                             |
| 0       | Click here                                                                                                    |           |        |             |                                             |
|         | © 2014. Campus Labs Prt. Ltd.                                                                                                    |           |        |             | C                                           |

✓ By clicking on this button a search page will display as shown below.

| <b>⊜</b> ca | mpuslab | s 🗖                         |              |             |        |                 |           | 요 (45)                                         | 🗰 English -         | Bhupinder Bhard | waj Singh (Student-C/ | AMPUS) -      |  |
|-------------|---------|-----------------------------|--------------|-------------|--------|-----------------|-----------|------------------------------------------------|---------------------|-----------------|-----------------------|---------------|--|
| <b>^</b>    | # Home  | Hostel Leave List           |              |             |        |                 |           |                                                |                     |                 | Today's date: 2       | 29/12/2015    |  |
|             |         |                             |              |             |        |                 |           | Cli                                            | ck here to make req | uest            | + +                   | <b>\$</b> ₽ - |  |
|             |         |                             |              |             |        |                 |           |                                                |                     |                 |                       | total : 12    |  |
| 'n          | sl no.  | hostel admission            | leaving date | return date | reason | permission from | Status    | Remarks                                        | Forwarded By        | Approved By     | Leave Type            | no of days    |  |
| 0           | 1       | PH12106- Bhupinder<br>Singh | 31/12/2015   | 31/12/2015  | Test!  | Dean            | Forwarded | This text to<br>be treated as<br>dean remarks. | Dr. Chanchal Kumar  |                 | Working Days          | 1.0           |  |
| 2           | 2       | PH12106- Bhupinder<br>Singh | 01/01/2016   | 01/01/2016  | TEST!  | Dean            | Pending   |                                                |                     |                 | Working Days          | 1.0           |  |
|             | 3       | PH12106- Bhupinder<br>Singh | 02/01/2016   | 02/01/2016  | Demo!  | Warden          | Pending   |                                                |                     |                 | Non-Working<br>Days   | 1.0           |  |

✓ By clicking on add (+) button a Leave Application form will display as shown below.

| 00  | ampuslabs 🔲                   | 🙎 🚨 👫 English - 🚨 Bhupinder Bhardwaj Singh (Student CAMPUS) - |
|-----|-------------------------------|---------------------------------------------------------------|
|     | 希 Home Leave Application Form | Today's date: 23/12/2015                                      |
| e   |                               | 🔶 🖻 😓                                                         |
| G   | 🖉 Hostel-5                    |                                                               |
|     | hostel admission              | PH12106 Bhupinder Bhardwaj Singh                              |
| 000 | Leave Type                    | WORKING DAYS $\vee$                                           |
| 6   | leaving date                  | 30/12/2015                                                    |
| 9   | period                        | FULL DAY $\checkmark$                                         |
|     | return date                   | 30/12/2015                                                    |
|     | period                        | FULL DAY $\checkmark$                                         |
|     | total no. of leaves:          | 1                                                             |
|     | reason                        | Some valid reason should be placed here                       |
|     |                               | Characters left: 79                                           |
|     | permission from               | Dean                                                          |
|     | address of correspondence     | B-108 Sector-65 Mgida                                         |

- Leave Type :-
  - Working Days :- Approving authority Dean Academic Affairs followed by warden.
  - Non Working Days :- Approving authority Warden.
  - Vacation :- Approving authority Warden.

- Period :
  - Full day
  - Fore noon
  - After noon
    - All are self descriptive. I think no need of interpretaiton.
- Total no of leaves : System will calculate it.
- Reason Reason for hostel leave.
- Permisison From :
  - Will be dean in case of wokring days
  - Will be warden rest of all.
- ✓ After filling the mandatory field student can submit the hostel leave request.\_
- ✓ During the submission of hostel leave alert generates for dean academic affair to take action and all wadens and caretaker get the notication.as shown below

| <b>€</b> campuslabs       |   |             |                      |                                       |                                                      | 🗱 English - 🛛 Dr. Chanchal Kumar (Hostel Admin-CAM              |
|---------------------------|---|-------------|----------------------|---------------------------------------|------------------------------------------------------|-----------------------------------------------------------------|
| Home                      | ۲ | My Calendar |                      | 0                                     | Upcoming / Ongoing Events & Birthdays                | My Requests & Approvals                                         |
| Hostel                    | Ģ | ть          | ureday, Dec 21, 2015 |                                       |                                                      |                                                                 |
| Hostel Complaint Register |   |             | arsuay, Dec 51, 2015 | >                                     | Winter Vacation Period<br>WinterVacation Period      | 31/12/2015   Leave Request from Mr. Bhupinder<br>Bhardwaj Singh |
| Bulk Hostel Admission     |   | all-day     | Thursday 12/31       |                                       | Event start, a month ago / Event Close, 11 hours ago | a rew seconds ago Take action                                   |
| Hostel Item Allocation    | • | 8am         |                      | · · · · · · · · · · · · · · · · · · · | Birthday of G Ramachandran<br>11 hours ago           |                                                                 |
|                           |   | 9am         |                      |                                       |                                                      |                                                                 |
|                           |   | 10am        |                      |                                       |                                                      |                                                                 |
|                           |   | 11am        |                      |                                       |                                                      |                                                                 |
|                           |   | 12pm        |                      |                                       |                                                      |                                                                 |
|                           |   | 1pm         |                      |                                       |                                                      |                                                                 |
|                           |   | 2pm         |                      | -                                     |                                                      |                                                                 |
|                           |   | Zhill       |                      |                                       |                                                      |                                                                 |

• Alert for dean academic affairs

• Alert for hostel warden(s)

| € campuslabs              |   |                       |          | 😤 🕮 👫 English - 🧱 Prof. Arvind (Hostel Admin-CAMP                                             |
|---------------------------|---|-----------------------|----------|-----------------------------------------------------------------------------------------------|
| Home                      | ٢ | My Calendar           | 0        | Upcoming, Ong Alerts & Notification                                                           |
| Hostel                    | Ģ | Thursday, Dec 31, 201 | 5        | ✓ 31/12/2015   Leave Request from Mr.<br>Bhuginder Bhardwai Singh                             |
| Hostel Complaint Register |   | Thursday, 500 51,201  |          | Winter Vacat 8 minutes ago<br>Winter Vacat 6 Minutes ago<br>Notification for hostel warden(s) |
| Bulk Hostel Admission     |   | all-day               |          |                                                                                               |
| Hostel Item Allocation    |   | 8am                   | <u>^</u> | Birthday of G Ramachandran<br>11 hours ago                                                    |
|                           |   | 9am                   |          |                                                                                               |
|                           |   | 10am                  | E        |                                                                                               |
|                           |   | 11am                  |          |                                                                                               |
|                           |   | 12pm                  |          |                                                                                               |
|                           |   | 1pm                   |          |                                                                                               |
|                           |   | 2pm                   |          |                                                                                               |
|                           |   |                       |          |                                                                                               |

• Notification for hostel caretaker(s)

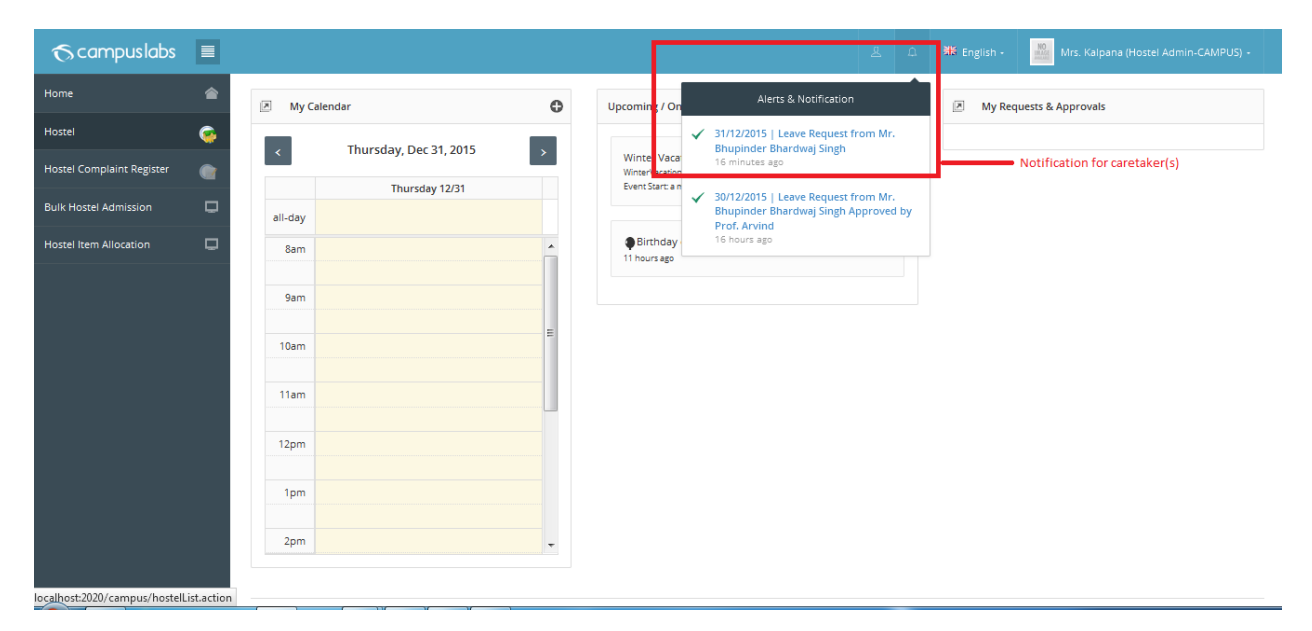

- ✓ Based on Leave type /permission from it will to for hostel leave processing.
  - In case of working day it will go to dean academic affairs. There is a key defined in campus config master with named: 'hostel\_leave\_academic\_dean\_emp\_code' .we need to supply the value of it.

Ex. In case of IISER-Mohali Dr. Chanchal is the dean academic and their employee code is 028. Here we need to supply 028 as value of aforesaid key. Please be alert 028 would be treated as differ from 28.

✓ Dean Academic affair can list the pending requested hostel leave. Here you can see in list permission from warden also included.

| Qc | ampuslabs 🔳                     |                   |                  |                                            |                    |           | <u>گ</u> (20)                                                                                 | 🗰 English -           | Dr. Chancha    | Kumar (Hostel Adm   | iin-CAMPUS) +    |
|----|---------------------------------|-------------------|------------------|--------------------------------------------|--------------------|-----------|-----------------------------------------------------------------------------------------------|-----------------------|----------------|---------------------|------------------|
|    | ff Home Hostel Leave List       |                   |                  |                                            |                    |           |                                                                                               |                       |                | Today's             | date: 29/12/2015 |
| Ģ  | Leave Processing Form           |                   |                  |                                            |                    |           |                                                                                               |                       |                |                     |                  |
|    |                                 |                   |                  |                                            |                    |           |                                                                                               |                       |                | +                   | <b>+</b> ☆ ·     |
| •  | hostel name HOSTEL              | 5                 | $\sim$           |                                            | from 28/12/2       | 015       | to 27/04/2                                                                                    | 016                   | Go             |                     |                  |
| •  |                                 |                   |                  |                                            |                    |           |                                                                                               |                       |                |                     |                  |
|    |                                 |                   |                  |                                            |                    |           |                                                                                               |                       |                |                     |                  |
|    | sl o hostel o<br>no. admission  | leaving<br>date ○ | return o<br>date | reason 0                                   | permission<br>from | Status 0  | Remarks                                                                                       | Forwarded O<br>By     | Approved<br>By | Leave Type ု        | no of o<br>days  |
|    | PH12106-<br>1 Bhupinder Singh   | 31/12/2015        | 31/12/2015       | Test!                                      | Dean               | Forwarded | This text to be treated as dean remarks.                                                      | Dr. Chanchal<br>Kumar |                | Working Days        | 1.0              |
|    | 2 PH12106-<br>Bhupinder Singh   | 01/01/2016        | 01/01/2016       | TEST!                                      | Dean               | Pending   |                                                                                               |                       |                | Working Days        | 1.0              |
|    | 3 PH12106-<br>Bhupinder Singh   | 02/01/2016        | 02/01/2016       | Demo!                                      | Warden             | Pending   |                                                                                               |                       |                | Non-Working<br>Days | 1.0              |
|    | 4 PH12106-<br>Bhupinder Singh   | 04/01/2016        | 04/01/2016       | TEST!!                                     | Dean               | Approved  | This text to be treated as remarks for dean.  <br>This text to be treated as warden's remarks | Dr. Chanchal<br>Kumar | Arvind         | Working Days        | 1.0              |
|    | 5 PH12106-<br>5 Bhupinder Singh | 15/02/2016        | 15/02/2016       | Some valid reason should<br>be placed here | Dean               | Pending   |                                                                                               |                       |                | Working Days        | 1.0              |
|    |                                 |                   |                  |                                            |                    |           |                                                                                               |                       |                |                     |                  |

 $\checkmark$ 

- ✓ By clicking on Leave Processing Form a shown below page will display.
- $\checkmark$  (OR) by clicking on alert notification you may directly redirect on the same page.
  - Dean academic affair forward these to warden any hostel warden can approve or reject in bulk.
  - OR can reject in bulk or single.
  - During the processing (forwarding) of hostel leave all wadens will get the notication. Any hostel warden can arrpove it.

| ∕o campuslabs                       |          |          |                        |      |                         |   | <u>8</u>                                                                                         | ۵ | English - Prof. Arvind (Hostel Admin-CAMPUS) - |
|-------------------------------------|----------|----------|------------------------|------|-------------------------|---|--------------------------------------------------------------------------------------------------|---|------------------------------------------------|
| Home                                | ۲        | My Caler | ndar                   | ٥    | Upci ming / Ong         |   | Alerts & Notification                                                                            |   | My Requests & Approvals                        |
| Hostel<br>Hostel Complaint Register | <u>چ</u> | <        | Thursday, Dec 31, 2015 | >    | V inter Vacati          | ~ | 31/12/2015   Leave Request from Mr.<br>Bhupinder Bhardwaj Singh Forward<br>by Dr. Chanchal Kumar |   | Leave forward notification for all warden      |
|                                     |          |          | Thursday 12/31         |      | E                       |   | a few seconds ago                                                                                |   |                                                |
| Bulk Hostel Admission               | -        | all-day  |                        |      |                         | ~ | 31/12/2015   Leave Request from Mr.<br>Bhupinder Bhardwai Singh Forward                          |   |                                                |
| Hostel Item Allocation              |          | 8am      |                        | -    | Birthday o 11 hours ago |   | by Dr. Chanchal Kumar<br>a few seconds ago                                                       |   |                                                |
|                                     |          | 9am      |                        |      |                         |   |                                                                                                  |   |                                                |
|                                     |          | 10am     |                        | ==== |                         |   |                                                                                                  |   |                                                |
|                                     |          | 11am     |                        |      |                         |   |                                                                                                  |   |                                                |
|                                     |          | 12pm     |                        |      |                         |   |                                                                                                  |   |                                                |
|                                     |          | 1pm      |                        |      |                         |   |                                                                                                  |   |                                                |
|                                     |          | 2pm      |                        |      |                         |   |                                                                                                  |   |                                                |

- Final approving authority is warden only in case of hostel eave.
- ✓ In case of client IISER-Mohali Authority will be logged in employee as label rest of all clients chooser will appear for selection with logged in employee as auto selected.

| Qca          | mpuslabs 🔳                 |                                               |                    |           |                |                        | <u>ዳ</u> ር20) | 🗰 English -  | Dr. Chanchal Kumar (Hostel Admin-CAMPUS) - |
|--------------|----------------------------|-----------------------------------------------|--------------------|-----------|----------------|------------------------|---------------|--------------|--------------------------------------------|
|              | ff Home Leave Pro          | cessing Form                                  |                    |           |                |                        |               |              | Today's date: 29/12/2015                   |
| Ģ            | Go To Hostel Leave L       | ist Page                                      |                    |           |                |                        |               |              |                                            |
|              |                            |                                               |                    |           |                |                        |               |              | 🔶 🛅 🔅 -                                    |
|              | hostel name                | Hostel-5                                      |                    | •         | Status         | Pending 👻              |               | Filter       |                                            |
|              |                            |                                               |                    |           |                |                        |               |              |                                            |
|              |                            |                                               |                    |           |                |                        |               |              |                                            |
|              | Check All  <br>Clear All 0 | name $\circ$ from $\circ$                     | to 🗘 Status 🗘      | Remarks 0 | Forwarded By 🗘 | Approved By $\Diamond$ | Leave Type 🗘  | no of days 🗘 | reason 🗘                                   |
|              |                            | PH12106 - Bhupinder Bhardwaj Singh 01/01/2016 | 01/01/2016 Pending |           |                |                        | Working Days  | 1.0          | TEST!                                      |
|              |                            | PH12106 - Bhupinder Bhardwaj Singh 15/02/2016 | 15/02/2016 Pending |           |                |                        | Working Days  | 1.0          | Some valid reason should be placed here    |
|              |                            |                                               |                    |           |                |                        |               |              |                                            |
|              | Remarks                    |                                               |                    |           |                |                        |               |              |                                            |
|              |                            |                                               |                    |           |                |                        |               |              |                                            |
|              |                            | Authority 028-Dr. Chanchal Kumar              |                    |           | Statu          | s FOR                  | WARD          | ~            | To Warden                                  |
| localhost:20 | )20/campus/campusm         | enu.action                                    |                    |           | Save Cancel    |                        |               |              |                                            |

✓ User can change the status of leave for non-approved leave only. Once it approves you can't change the status of leave as shown below.

| 6        | cai | mpuslabs 🛙                    | 3             |            |            |          |                                                                                          |     | 众 (20)                | ish - MO       |                 |               |                  |
|----------|-----|-------------------------------|---------------|------------|------------|----------|------------------------------------------------------------------------------------------|-----|-----------------------|----------------|-----------------|---------------|------------------|
| ۲        |     | f Home Leave P                | rocessing     | Form       |            |          |                                                                                          |     |                       |                |                 | Today's       | date: 29/12/2015 |
| Ģ        |     | Go To Hostel Leave            | List Page     |            |            |          |                                                                                          |     |                       |                |                 |               |                  |
|          |     |                               |               |            |            |          |                                                                                          | _   |                       |                |                 | <b>•</b> •• C | ■ <b>*</b> -     |
| ₽        |     | hostel name                   | Hoste         | I-5        |            |          | ▼ Status                                                                                 | [   | Approved 🔻            | Filte          | r               |               |                  |
| <b>P</b> |     |                               |               |            |            |          | There is no check box and action window                                                  | v   |                       |                |                 |               |                  |
|          |     |                               |               |            |            |          |                                                                                          |     |                       |                |                 |               |                  |
|          |     | name                          | \$            | from 🗘     | to 🗘       | Status 🗘 | Remarks                                                                                  |     | C Forwarded By C      | Approved<br>By | Leave<br>Type   | no of<br>days | reason 🗘         |
|          |     | PH12106 - Bhu<br>Bhardwaj Sir | pinder<br>ngh | 04/01/2016 | 04/01/2016 | Approved | This text to be treated as remarks for dean.   Th text to be treated as warden's remarks | nis | Dr. Chanchal<br>Kumar | Arvind         | Working<br>Days | 1.0           | TEST!!           |
|          |     | L                             |               |            |            |          |                                                                                          |     |                       |                |                 |               |                  |
|          |     | © 2014. Campus Labs P         | /t. Ltd.      |            |            |          |                                                                                          |     |                       |                |                 |               | 0                |

#### • Hostel Leave List Page:

• Any Hostel warden (Suppose 5 hostel that means 5 wardens) can see the pending or forwarded or approved leave by any warden or dean academic affairs as shown below.

| Qco | ımp | ouslat      | os 🔳                      |        |                         |                |                                               |                    |            | ع م                                                                                              | 83) 🗰 English         | Prof. A        | Arvind (Hostel Admi | n-CAMPUS) -              |
|-----|-----|-------------|---------------------------|--------|-------------------------|----------------|-----------------------------------------------|--------------------|------------|--------------------------------------------------------------------------------------------------|-----------------------|----------------|---------------------|--------------------------|
| Ģ   | Le  | eave Proe   | cessing Form              |        |                         |                |                                               |                    |            |                                                                                                  |                       |                |                     |                          |
|     |     |             |                           |        |                         |                |                                               |                    |            |                                                                                                  |                       |                | •                   | - \$₹·                   |
|     |     | hostel n    | iame Hi                   | STEL-5 |                         | $\sim$         |                                               | from 28            | /12/2015   | to 25                                                                                            | /02/2016              | Go             |                     |                          |
| •   |     |             |                           |        |                         |                |                                               |                    |            |                                                                                                  |                       |                |                     |                          |
|     |     |             |                           |        |                         |                |                                               |                    |            |                                                                                                  |                       |                |                     |                          |
|     |     | sl<br>no. 0 | hostel<br>admission       | 0      | leaving $\Diamond$ date | return<br>date | reason 🗘                                      | permission<br>from | ⊖ Status : | Remarks                                                                                          | By Forwarded          | Approved<br>By | Leave Type 🗘        | no of<br>days $\diamond$ |
|     |     | 1           | PH12106-<br>Bhupinder Sir | gh 3   | 1/12/2015               | 31/12/2015     | Test!                                         | Dean               | Forwarded  | This text to be treated as dean remarks.                                                         | Dr. Chanchal<br>Kumar |                | Working Days        | 1.0                      |
|     |     | 2           | PH12106-<br>Bhupinder Sir | gh 0   | 1/01/2016               | 01/01/2016     | TEST!                                         | Dean               | Pending    |                                                                                                  |                       |                | Working Days        | 1.0                      |
|     |     | 3           | PH12106-<br>Bhupinder Sir | gh 0   | 2/01/2016               | 02/01/2016     | Demo!                                         | Warden             | Pending    |                                                                                                  |                       |                | Non-Working<br>Days | 1.0                      |
|     |     | 4           | PH12106-<br>Bhupinder Sir | gh 0   | 14/01/2016              | 04/01/2016     | TEST!!                                        | Dean               | Approved   | This text to be treated as remarks<br>for dean.   This text to be treated as<br>warden's remarks | Dr. Chanchal<br>Kumar | Arvind         | Working Days        | 1.0                      |
|     |     | 5           | PH12106-<br>Bhupinder Sir | gh 1   | 5/02/2016               | 15/02/2016     | Some valid reason<br>should be placed<br>here | Dean               | Forwarded  |                                                                                                  | Dr. Chanchal<br>Kumar |                | Working Days        | 1.0                      |

- Any Hostel warden (Suppose 5 hostel that means 5 wardens) can filter the records for further processing based on filter hostel name followed by status to approve or reject it.
- ✓ By default list page will display, at the top the page you can see a button Leave Processing by clicking on it user could redirect on leave processing form as shown below.

| 6 | am | npuslabs I                  | 3                                            |                 |            |           |                                             |                             | A (83)      | 🗰 English -     | NO<br>Pr      |                                            |
|---|----|-----------------------------|----------------------------------------------|-----------------|------------|-----------|---------------------------------------------|-----------------------------|-------------|-----------------|---------------|--------------------------------------------|
| • |    | hostel name                 | Hostel-5                                     |                 |            |           | ▼ Status                                    | Forward 💌                   |             | Filter          |               | 🔶 🖺 🌣 -                                    |
| ۰ |    |                             |                                              |                 |            |           |                                             |                             |             |                 |               |                                            |
|   |    | Check All  <br>Clear All \$ | name 🗘                                       | from $\Diamond$ | to 🗘       | Status 🗘  | Remarks 0                                   | Forwarded By $\diamond$ App | noved<br>By | Leave<br>Type   | no of<br>days | reason ≎                                   |
|   |    |                             | PH12106 - Bhupinder<br>Bhardwaj Singh        | 31/12/2015      | 31/12/2015 | Forwarded | This text to be treated as<br>dean remarks. | Dr. Chanchal<br>Kumar       |             | Working<br>Days | 1.0           | Test!                                      |
|   |    | V                           | PH12106 - Bhupinder<br>Bhardwaj Singh        | 15/02/2016      | 15/02/2016 | Forwarded |                                             | Dr. Chanchal<br>Kumar       |             | Working<br>Days | 1.0           | Some valid reason should be<br>placed here |
|   |    |                             |                                              |                 |            |           |                                             |                             |             |                 |               |                                            |
|   |    | Remarks                     | Some meaning full remarks                    |                 |            |           |                                             |                             |             |                 |               |                                            |
|   |    | C                           | Characters left: 97<br>Authority 008-Prof. A | rvind           |            |           |                                             | Status                      | /ED         | ×               |               |                                            |
| _ |    |                             |                                              |                 |            |           | Save                                        | Cancel                      |             |                 |               |                                            |

✓ In case of client IISER-Mohali Authority will be logged in employee as label rest of all clients chooser will appear for selection with logged in employee as auto selected.

- ✓ During the approving of hostel leave student, all warden(s) & all caretakter(s) will get notication as shown below
- Plesae keep in mind suppose a employee is the warden of two or more hostes then he/she wouldn't ge the notication.

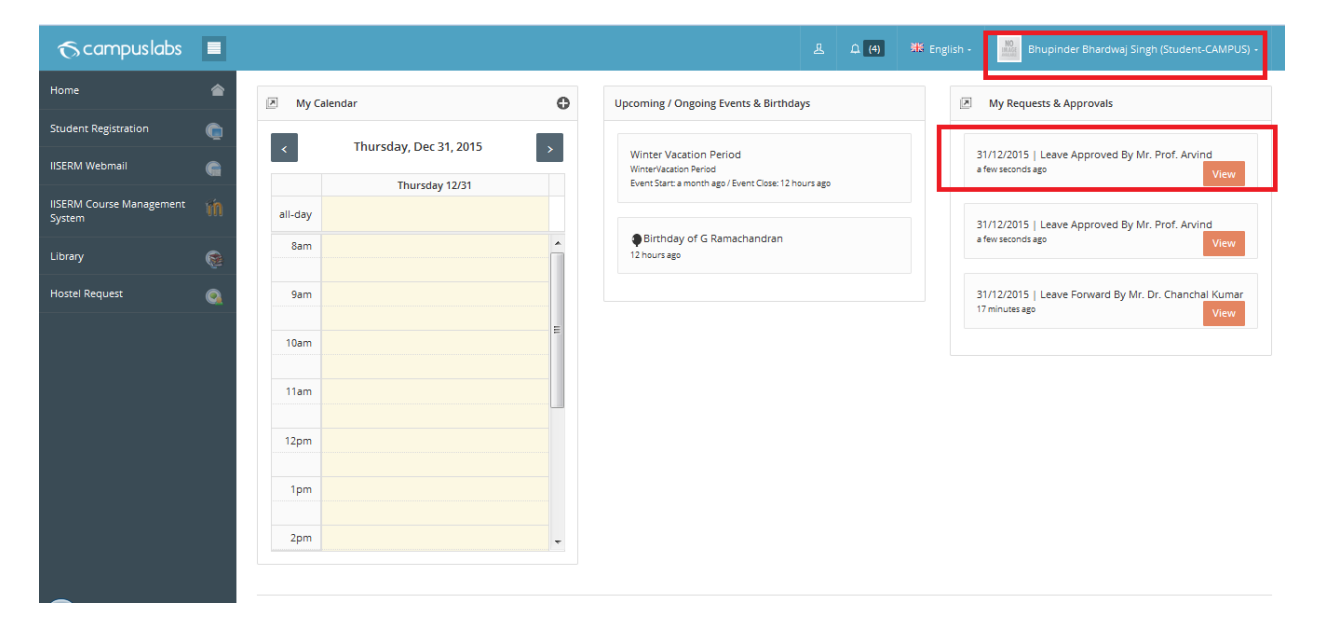

• Alert for student :

• Alert for caretaker(s) :

| ( Iocalhost:2020/car       | mpus/campu  | ismenu.action                           |                     |                                                   | C Q Sear                                                                                      | ch            | ★111 ♥ ↓ ☆ ♥ ♥ ♥ + =                               |
|----------------------------|-------------|-----------------------------------------|---------------------|---------------------------------------------------|-----------------------------------------------------------------------------------------------|---------------|----------------------------------------------------|
| 🔨 Iiser_Live 🕤 Iiser-T 🕤 N | liser-L 🧒 N | liser-T 🐔 Ifim-T 🐔 IFIM-L 🀔 IIITD-L 间 P | FromDev 🌂 Java Deve | eloper 🤭 Java Desigr                              | n Patterns 斗 Hibernate Second Lev 🕼                                                           | Spring 2.5 ar | nd Spring 📄 Passport Seva 📄 Passport Seva J Java4s |
| <b>⊙</b> campuslabs        |             |                                         |                     |                                                   | <u>ه</u> ۲ (۱                                                                                 | ) 👯 Er        | nglish - 🔛 Mrs. Kalpana (Hostel Admin-CAMPUS) -    |
| Home                       | 1           | My Calendar                             | ٥                   | Upcc ming / On                                    | Alerts & Notification                                                                         |               | My Requests & Approvals                            |
| Hostel                     | Ģ           | Thursday, Dec 31, 201                   | 5                   |                                                   | <ul> <li>31/12/2015   Leave Request from Mr.<br/>Bhupinder Bhardwaj Singh Approved</li> </ul> | -             |                                                    |
| Hostel Complaint Register  |             | Thursday 12/31                          |                     | Winter Vaca<br>WinterVacation<br>Event Start: a n | by Prof. Arvind<br>4 minutes ago                                                              |               | Notication for caretaker(s)                        |
| Bulk Hostel Admission      |             | all-day                                 |                     |                                                   | <ul> <li>31/12/2015   Leave Request from Mr.<br/>Bhupinder Bhardwaj Singh Approved</li> </ul> |               |                                                    |
| Hostel Item Allocation     |             | 8am                                     |                     | Birthday<br>12 hours ago                          | by Prof. Arvind<br>4 minutes ago                                                              | -             |                                                    |
|                            |             | 9am                                     |                     |                                                   |                                                                                               |               |                                                    |
|                            |             | 10am                                    | E                   |                                                   |                                                                                               |               |                                                    |
|                            |             | 11am                                    |                     |                                                   |                                                                                               |               |                                                    |
|                            |             | 12pm                                    |                     |                                                   |                                                                                               |               |                                                    |
|                            |             | 1pm                                     |                     |                                                   |                                                                                               |               |                                                    |
|                            |             | 2pm                                     | -                   |                                                   |                                                                                               |               |                                                    |
|                            |             |                                         |                     |                                                   |                                                                                               |               |                                                    |

- Alert for warden(s) :
  - Will be same as above..

✓ User can change the status of leave for non-approved leave only. Once it approves you can't change the status of leave as shown below.

| Qcc | ampuslabs 🔳                           |                 |            |          | <u>ل</u> ا                                                                                 | £  | 1 (20) 🗮 Engli        | sh • Mo        | . Chanchal Kuma | ır (Hostel Adm  | in-CAMPUS) <del>-</del> |
|-----|---------------------------------------|-----------------|------------|----------|--------------------------------------------------------------------------------------------|----|-----------------------|----------------|-----------------|-----------------|-------------------------|
| ۲   | f Home Leave Processing F             | orm             |            |          |                                                                                            |    |                       |                |                 | Today's         | date: 29/12/2015        |
| Ģ   | Go To Hostel Leave List Page          |                 |            |          |                                                                                            |    |                       |                |                 |                 |                         |
|     |                                       |                 |            |          |                                                                                            |    |                       |                |                 | •               | □ <b>☆</b> ·            |
| Ţ   | hostel name Hostel-                   | 5               |            |          | ▼ Status                                                                                   | Ар | proved 💌              | Filte          | 7               |                 |                         |
| Ģ   |                                       |                 |            |          | There is no check box and action window                                                    |    |                       |                |                 |                 |                         |
|     | name 🗘                                | from $\Diamond$ | to 🗘       | Status 🗘 | Remarks                                                                                    | ٥  | Forwarded By 🗘        | Approved<br>By | Leave<br>Type   | no of<br>days ≎ | reason 🗘                |
|     | PH12106 - Bhupinder<br>Bhardwaj Singh | 04/01/2016      | 04/01/2016 | Approved | This text to be treated as remarks for dean.   This text to be treated as warden's remarks |    | Dr. Chanchal<br>Kumar | Arvind         | Working<br>Days | 1.0             | TEST!!                  |
|     |                                       |                 |            |          |                                                                                            |    |                       |                |                 |                 |                         |
|     | © 2014. Campus Labs Pvt. Ltd.         |                 |            |          |                                                                                            |    |                       |                |                 |                 | 0                       |

- @ Student Portal:
- ✓ As soon as warden approve/reject hostel leave student will get notification for the same as shown below.

| <b>€</b> campuslabs                |          |                     |   | <u>۹</u> (38)                                                                                       | 🗰 Eng | lish - Bhupinder Bhardwaj Singh (Student-CAMPUS) -                   |
|------------------------------------|----------|---------------------|---|----------------------------------------------------------------------------------------------------|-------|----------------------------------------------------------------------|
| Home                               | ۲        | My Calendar         | • | Upcoming / Ongoing Events & Birthdays                                                               |       | My Requests & Approvals                                              |
| Student Registration               | ۲        | Tuesday Dec 29 2015 |   |                                                                                                    |       |                                                                      |
| IISERM Webmail                     |          | Tuecday 12/20       |   | Winter Vacation Period<br>WinterVacation Period<br>Event Start: 25 days ago / Event Close: in a day |       | 29/12/2015   Leave Approved By Mr. Prof. Arvind<br>a few seconds ago |
| IISERM Course Management<br>System | in       | all-day             |   |                                                                                                    |       | 20122/2015 Linear Second Public Parchareta Kurran                    |
| Library                            | 8        | 8am                 | - | Birthday of G Ramachandran<br>in a day                                                              |       | 21 minutes ago                                                       |
| -<br>Hostel Request                | <u>_</u> | 9am                 | _ |                                                                                                    |       | 29/12/2015   Hostel Gate Pass Request Approved by                    |
|                                    | ~        |                     |   |                                                                                                    |       | Mr. Prof. Arvind<br>3 hours ago View                                 |
|                                    |          | 10am                |   |                                                                                                    |       |                                                                      |
|                                    |          | 11am                |   |                                                                                                    |       |                                                                      |
|                                    |          | 12pm                |   |                                                                                                    |       |                                                                      |
|                                    |          |                     |   |                                                                                                    |       |                                                                      |
|                                    |          | 1pm                 |   |                                                                                                    |       |                                                                      |
|                                    |          | 2pm                 | - |                                                                                                    |       |                                                                      |
|                                    |          |                     |   |                                                                                                    |       |                                                                      |

Hostel Guest Room Booking

## Hostel Guest Room Booking

 $\checkmark~$  A student can request for Hostel Guest Room booking from student portal whether he/she residing in hostel or Not .

| 6        | campuslabs 🔳                               |                               |                                    |                 |         | A (47) | 🗰 English - | Bhupinder Bhardwaj Singh (Student-CAMPUS) - |
|----------|--------------------------------------------|-------------------------------|------------------------------------|-----------------|---------|--------|-------------|---------------------------------------------|
| ۲        | Home / My Hostel Info / Hostel Application |                               |                                    |                 |         |        |             |                                             |
|          | You already have a room allocated!!        |                               |                                    |                 |         |        |             | Х                                           |
| C<br>M   | Hostel Complaint<br>Request                | Guest Room Booking<br>Details | Download Item<br>Allocation Report | Gate Pass Reque | 5<br>st |        |             |                                             |
|          | Student status is active.                  | Click here for booking requ   | est                                |                 |         |        |             |                                             |
| <u>.</u> |                                            |                               |                                    |                 |         |        |             |                                             |
|          | © 2014. Campus Labs Pvt. Ltd.              |                               |                                    |                 |         |        |             | C                                           |

✓ By clicking on this button Hostel Room Booking requisition form will appear as shown below.

| Qca | mpuslabs             |                               |                    | 盘 🛆 (4) ၊ 邦 English - 🕌 Bhupinder Bhardwaj Singh (Student-CAMPUS) - |
|-----|----------------------|-------------------------------|--------------------|---------------------------------------------------------------------|
|     |                      |                               |                    |                                                                     |
| G   | 🥖 Hostel Bookin      | g Details                     |                    |                                                                     |
| in  | hostel               | HOSTEL-5 V                    |                    |                                                                     |
|     | first name           | Lalit                         | middle name        | Kumar                                                               |
|     | last name            | Kushwah                       | gender             | Male 💌                                                              |
|     | relationship         | Friend                        | no of persons      | 1                                                                   |
|     | Permanent<br>Address | B-108 Sector -65 <u>Noida</u> | Contact<br>Address | B-108 Sector -65 Ngida                                              |
|     |                      | Characters left: 106          |                    | Characters left: 106                                                |
|     | Phone<br>Number      | 9713995900                    | Email              | lalit.kushwah@yahoo.com                                             |
|     | Room Type            | Guest room $\sim$             | Check in           | 01/01/2016 Check out 03/01/2016                                     |
|     |                      |                               |                    |                                                                     |
|     |                      |                               |                    |                                                                     |
|     | © 2014. Campus Labs  | Pve. Ltd.                     |                    | 0                                                                   |

- ✓ Student can apply for any hostel in that inmate type other is allowed.
- There is a key defined in campus config master with named
   'days\_restriction\_for\_booking\_guest\_room'. If we supply its value than student can apply for less or equal to that number of days.
  - a. Ex. For the client IISER-Mohali days\_restriction\_for\_booking\_guest\_room =3 . In case of more than 3 days students would have to separate request. Otherwise we will get alert message as shown below.

| Sca      |                      |                        |                                   | 且 🛛 (4) 🗮 English - 🏙 Bhuping |       |          |          |                   |          |          |
|----------|----------------------|------------------------|-----------------------------------|-------------------------------|-------|----------|----------|-------------------|----------|----------|
| <u>_</u> |                      |                        |                                   |                               |       |          | -        |                   | *        |          |
| e        | 🥒 Hostel Booki       |                        |                                   |                               |       |          |          |                   |          |          |
| in       | hostel               | HOSTEL-S V             |                                   |                               |       |          |          |                   |          |          |
|          | first name           | Lalit                  | no of days can not be more than 3 | Kumar                         |       |          |          |                   |          |          |
|          | last name            | Kushwah                |                                   | Male 💌                        | <     | J        | anuary   | 2016              | 3        | >        |
|          | relationship         | Friend                 | ОК                                | 1                             | Su    | Мо       | Tu I     | We TI             | Fr       | Sa       |
|          | Permanent<br>Address | B-108 Sector -65 Ngida | Contact<br>Address                | B-108 Sector -65 Ngida        | 27    | 28       | 29<br>5  | 30 3 <sup>.</sup> | 1        | 2<br>9   |
|          |                      |                        |                                   |                               | 10    | 11<br>18 | 12<br>19 | 13 14<br>20 21    | 15<br>22 | 16<br>23 |
|          | Phone<br>Number      | 9713995900             | Email                             | lalit.kushwah@yahoo.com       | 24    | 25       | 26       |                   | 29       | 30       |
|          | Room Type            | GUEST ROOM             | Check in                          | 01/01/2016 Check out          | 04/01 | /2016    | 5        |                   |          |          |
|          |                      |                        |                                   |                               |       |          |          |                   |          |          |

✓ Both Check in and Check Out date must be future date otherwise we will gate as alert message as shown below.

| 60 |                      |                        |                                  | 표 요 (4) 🗰 English - 🧱 Bhupinder Bhardwaj Singh (Student-CAMPUS) - |
|----|----------------------|------------------------|----------------------------------|-------------------------------------------------------------------|
| ۲  | # Home Hoste         | el Booking Form        |                                  | Today's date: 31/12/2015                                          |
| C  |                      |                        |                                  | 🕶 🔳 🛄 🔅 ·                                                         |
| e  | 🥒 Hostel Booki       | ng Details             |                                  |                                                                   |
| m  | hostel               | HOSTEL-S V             | You have to select a future date |                                                                   |
| 6  | first name           | Lalit                  | ОК                               | Kumar                                                             |
|    | last name            | Kushwah                | gender                           | Male -                                                            |
| •  | relationship         | Friend                 | no of persons                    | 1                                                                 |
|    | Permanent<br>Address | B-108 Sector -65 Noida | Contact<br>Address               | 8-108 Sector -65 Noida                                            |
|    |                      | Characters left: 106   |                                  | Characters left: 106                                              |
|    | Phone<br>Number      | 9713995900             | Email                            | lalit.kushwah@yahoo.com                                           |
|    | Room Type            | GUEST ROOM             | Check in                         | 31/12/2015 Check out 02/01/2016                                   |
|    |                      |                        |                                  | -                                                                 |

- ✓ After filling the mandatory field student can submit it.\_
- ✓ After saving student will be redirect on list page with appropriate message as shown below

| Qcc      | ampuslabs                                           |                              |                        |                          |                          | 윤 유 (4)      | 🗱 English - 🔛 Bho |                    |  |  |  |  |  |  |
|----------|-----------------------------------------------------|------------------------------|------------------------|--------------------------|--------------------------|--------------|-------------------|--------------------|--|--|--|--|--|--|
| ۲        | 6 Home Hostel Booking Form Today's date: 31/12/2015 |                              |                        |                          |                          |              |                   |                    |  |  |  |  |  |  |
| ۲        | Your Request fo                                     | or Booking the room is submi | tted with booking numb | er HBK15.You will be not | tify about the stauts of | this request |                   | х                  |  |  |  |  |  |  |
| G        |                                                     |                              |                        |                          |                          |              |                   | 🔶 🕂 🌣 ·            |  |  |  |  |  |  |
| ŵ        | 🖉 Hotel Booking                                     | Details                      |                        |                          |                          |              |                   |                    |  |  |  |  |  |  |
| <b>(</b> | hostel name :                                       | HOSTEL-5 V                   | Filter                 |                          |                          |              |                   |                    |  |  |  |  |  |  |
| <u></u>  | Filter: Type                                        | to filter Q                  |                        |                          |                          |              |                   | Show entries: 10 V |  |  |  |  |  |  |
|          | sl. no. \land                                       | booking number 🗘             | hostel name 🗘          | booked date 🗘            | arrival date 🛛 🗘         | Inmate type  | ≎ status ≎        | actions $\Diamond$ |  |  |  |  |  |  |
|          | 1                                                   | HBK15                        | Hostel-5               | 31/12/2015               | 01/01/2016               | Others       | Pending           | < ⊗ ⊗              |  |  |  |  |  |  |
|          | 2                                                   | HBK10                        | Hostel-5               | 30/12/2015               | 31/12/2015               | Others       | Pending           | 9. 8 8             |  |  |  |  |  |  |
|          | 3                                                   | HBK14                        | Hostel-5               | 30/12/2015               | 31/12/2015               | Others       | Pending           | Q ⊗ ⊗              |  |  |  |  |  |  |
|          | 4                                                   | HBK12                        | Hostel-5               | 30/12/2015               | 31/12/2015               | Others       | Pending           | Q 🛞 🛞              |  |  |  |  |  |  |
|          |                                                     |                              |                        |                          |                          |              |                   |                    |  |  |  |  |  |  |

 $\checkmark$  During the saving of the hostel room booking request alert will generate for Hostel caretaker.

| Calhost:2020/can          | npus/setUse | rRole.action?userRole.id=339, | 771,394                      | C Q Sean                                                                                                | m ☆ 自 ♥ ↓ 余 ❷ S # - =                           |
|---------------------------|-------------|-------------------------------|------------------------------|----------------------------------------------------------------------------------------------------|-------------------------------------------------|
| Scampuslabs               |             | ilser-1 (3 mm-1 (3 muv-L      | G IIID-L D FromDev C Java Di | eveloper 😏 Java Design Patterns 🥻 Hibernate Second Lev 🔟                                                | 2 III Passport Seva C Passport Seva A Javaes    |
| Home                      | ۲           | My Calendar                   | 0                            | Upcoming / Ongoing Events & Birthdays                                                                   | My Requests & Approvals                         |
| Hostel                    | Ģ           | < Thursd                      | ay, Dec 31, 2015 >           | Winter Version Decied                                                                                   | 21/12/2015   Martial Court Dears Realise Desure |
| Hostel Complaint Register |             |                               | Thursday 12/31               | Winter Vacation Period<br>WinterVacation Period<br>Event Start: a month ago / Event Close: 13 hours ago | 5 minutes ago Take action                       |
| Bulk Hostel Admission     |             | all-day                       | ,                            |                                                                                                    |                                                 |
| Hostel Item Allocation    |             | 8am                           |                              | Birthday of G Ramachandran<br>13 hours ago                                                              |                                                 |
|                           |             | 9am                           |                              |                                                                                                    | Alert for caretaker                             |
|                           |             |                               | Ξ.                           |                                                                                                    |                                                 |
|                           |             | 10am                          |                              |                                                                                                    |                                                 |
|                           |             | 11am                          |                              |                                                                                                    |                                                 |
|                           |             | 12pm                          |                              |                                                                                                    |                                                 |
|                           |             | 1pm                           |                              |                                                                                                    |                                                 |
|                           |             | 2pm                           |                              |                                                                                                    |                                                 |
|                           |             |                               |                              |                                                                                                    |                                                 |

 $\checkmark$  By clicking on the alert caretaker will redirect to the screen as shown below

| 60 | ampuslabs 🔳                                  | mpuslabs 📃 🕹 🖉 English - 🤷 Mrs. Kalpena (Hossel Admin-CAMPUS) - |          |                     |          |            |            |                 |            |                          |  |  |
|----|----------------------------------------------|-----------------------------------------------------------------|----------|---------------------|----------|------------|------------|-----------------|------------|--------------------------|--|--|
| ۲  | # Home Forward/0                             | ancel Guest Room Requ                                           | est      |                     |          |            |            |                 |            | Today's date: 31/12/2015 |  |  |
| Ģ  | Hostel Booking Approval                      |                                                                 |          |                     |          |            |            |                 |            | 🔶 🔳 🏟 -                  |  |  |
|    | hostel name Hostel-5 Status Pending - Filter |                                                                 |          |                     |          |            |            |                 |            | ilter                    |  |  |
|    |                                              |                                                                 |          |                     |          |            |            |                 |            |                          |  |  |
|    |                                              |                                                                 |          |                     |          |            |            |                 |            |                          |  |  |
|    | Select All  <br>Deselect All                 | ○ Booking No ○                                                  | Hostel 🗘 | Guest Name 🗘        | Gender 🗘 | From 0     | To 0       | No of Persons 🗘 | Relation 0 | Requested By             |  |  |
|    |                                              | HBK15                                                           | Hostel-5 | Lalit Kumar Kushwah | Male     | 01/01/2016 | 02/01/2016 | 1               | Friend     | Bhupinder Bhardwaj Singh |  |  |
|    |                                              | HBK10                                                           | Hostel-5 | First name          | Male     | 31/12/2015 | 02/01/2016 | 2               | Cousin     | Bhupinder Bhardwaj Singh |  |  |
|    |                                              | HBK14                                                           | Hostel-5 | lalit               | Male     | 31/12/2015 | 31/12/2015 | 2               | Cousin     | Bhupinder Bhardwaj Singh |  |  |
|    |                                              | HBK12                                                           | Hostel-5 | Abhilasha           | Male     | 31/12/2015 | 31/12/2015 | 2               | Cousin     | Bhupinder Bhardwaj Singh |  |  |
|    |                                              | HBK11                                                           | Hostel-5 | Lalit               | Male     | 31/12/2015 | 02/01/2016 | 4               | Friend     | Bhupinder Bhardwaj Singh |  |  |
|    |                                              | HBK8                                                            | Hostel-5 | Lalit Kumar         | Male     | 05/12/2015 | 05/12/2015 | 2               | Friend     | Bhupinder Bhardwaj Singh |  |  |
|    |                                              | нвк1                                                            | Hostel-5 | TEST TEST TEST      | Male     | 03/12/2015 | 03/12/2015 | 1               | TEST       | Bhupinder Bhardwaj Singh |  |  |

|         | HBK7              | Hostel-5 | TEST TEST TEST        | Male | 03/12/2015   | 03/12/2015 | 1        | TEST            | Bhupinder Bhardwaj Singh |
|---------|-------------------|----------|-----------------------|------|--------------|------------|----------|-----------------|--------------------------|
|         | HBK6              | Hostel-5 | TEST TEST TEST        | Male | 03/12/2015   | 03/12/2015 | 1        | TEST            | Bhupinder Bhardwaj Singh |
|         | HBK4              | Hostel-5 | TEST TEST TEST        | Male | 03/12/2015   | 03/12/2015 | 1        | TEST            | Bhupinder Bhardwaj Singh |
|         | НВКЗ              | Hostel-5 | TEST TEST TEST        | Male | 03/12/2015   | 03/12/2015 | 1        | TEST            | Bhupinder Bhardwaj Singh |
|         | HBK2              | Hostel-5 | TEST TEST TEST        | Male | 03/12/2015   | 03/12/2015 | 1        | TEST            | Bhupinder Bhardwaj Singh |
| Remarks |                   |          | Approval<br>Authority | 008  | Prof. Arvind |            | Aj<br>St | oproval<br>atus | Forward •                |
| Remarks | cters left: 128 👩 |          | Approval<br>Authority | 008  | Prof. Arvind |            | Aj<br>St | oproval<br>atus | Forward •                |
| Remarks | cters left: 128 👔 |          | Approval<br>Authority | 008  | Prof. Arvind |            | Aj<br>St | oproval<br>atus | Forward •                |
| Remarks | cters left: 128 👔 |          | Approval<br>Authority | 008  | Prof. Arvind |            | Aj<br>St | pproval<br>atus | Forward •                |
| Remarks | cters left: 128 🌍 |          | Approval<br>Authority | 008  | Prof. Arvind | an a       | Aj<br>St | oproval<br>atus | Forward •                |

 Caretaker can forward or cancel this request in bulk, an alert will be sent to warden and student in case of forwarded and only for student in case of cancel as shown below.

• Alert for warden:

| ∕o campuslabs             |   |         |                        |   |
|---------------------------|---|---------|------------------------|---|
| Home                      | ۲ | My Cale | endar                  | 0 |
| Hostel                    | Ģ | <       | Thursday, Dec 31, 2015 | > |
| Hostel Complaint Register |   |         | Thursday 12/31         |   |
| Hostel Item Allocation    | 0 | all-day |                        | * |
|                           |   |         |                        |   |
|                           |   | yam     |                        | = |
|                           |   | 10am    |                        |   |
|                           |   | 11am    |                        |   |
|                           |   | 12pm    |                        |   |
|                           |   | 1pm     |                        |   |
|                           |   | 2pm     |                        |   |

• Alert for Student:

| 🔶 🛞   localhost:2020/cam    | npus/logir | action                                     |                  | C Q Search                                               | 6 自 🛡 🖡 🎓 😕 🌾 🔻                                                                         |
|-----------------------------|------------|--------------------------------------------|------------------|----------------------------------------------------------|-----------------------------------------------------------------------------------------|
| 🕤 Iiser_Live 🕤 Iiser-T 🕤 Ni | iser-L 🔨   | Niser-T 🐔 Ifim-T 🀔 IFIM-L 🐔 IIITD-L 间 Froi | mDev 🌂 Java Deve | eloper 🤭 Java Design Patterns 🏊 Hibernate Second Lev 🔡 S | pring 2.5 and Spring 📋 Passport Seva 💭 Passport Seva 🎿 Java4s                           |
| € campuslabs                |            |                                            |                  | £ _ (4) 👫                                                | English • Bhupinder Bhardwaj Singh (Student-CAMPUS) •                                   |
| Home                        | ۲          | My Calendar                                | ¢                | Upcoming / Ongoing Events & Birthdays                    | My Requests & Approvals                                                                 |
| Student Registration        |            |                                            | _                |                                                          |                                                                                         |
| IISERM Webmail              | e          | < Thursday, Dec 31, 2015                   | >                | Winter Vacation Period<br>Winter Vacation Period         | 31/12/2015   Hostel Booking Forward By Mr. Mrs.<br>Kalpana                              |
| IISERM Course Management    | -          | Thursday 12/31                             |                  | Event Start: a month ago / Event Close: 13 hours ago     | 2 minutes ago Take action                                                               |
| System                      | 100        | all-day                                    |                  |                                                          |                                                                                         |
| Library                     | <b>@</b>   | 8am                                        |                  | Birthday of G Ramachandran<br>13 hours ago               | 31/12/2015   Hostel Booking Forward By Mr. Mrs.<br>Kalpana<br>2 minutes ago Take action |
| Hostel Request              | <u>@</u>   | 9am                                        |                  |                                                          |                                                                                         |
|                             |            | 10am                                       | E                |                                                          | 31/12/2015   Leave Approved By Mr. Prof. Arvind<br>an hour ago                          |
|                             |            | 11am                                       |                  |                                                          |                                                                                         |
|                             |            | 12pm                                       |                  |                                                          |                                                                                         |
|                             |            | 1pm                                        |                  |                                                          |                                                                                         |
|                             |            | 2pm                                        | -                |                                                          |                                                                                         |
|                             |            |                                            |                  |                                                          |                                                                                         |

✓ By clicking on alert warden will redirect on a page as shown below

| 60        | ampuslabs 🔲                  |                      |          |                     |          |                 |            |               | L (4)     | 🗰 English - | Prof. Arvind (Host     |                         |
|-----------|------------------------------|----------------------|----------|---------------------|----------|-----------------|------------|---------------|-----------|-------------|------------------------|-------------------------|
| ۲         | f Home Guest Room            | Approval Form        |          |                     |          |                 |            |               |           |             |                        | oday's date: 31/12/2015 |
| <b>\$</b> |                              |                      |          |                     |          |                 |            |               | +         | 🖻 🌣 ·       |                        |                         |
|           | hostel name                  | Hostel-5             |          | ▼ Statu             | JS FO    | orward 👻        |            | Filter        |           |             |                        |                         |
|           |                              |                      |          |                     |          |                 |            |               |           |             |                        |                         |
|           |                              |                      |          |                     |          |                 |            |               |           |             |                        |                         |
|           | Select All   Deselect<br>All | ○ Booking No ○       | Hostel 🗘 | Guest Name 🗘        | Gender 🗘 | From $\diamond$ | То 0       | No of Persons | 0 Relatio | n O         | Requested By           | Remarks 🗘               |
|           |                              | HBK15                | Hostel-5 | Lalit Kumar Kushwah | Male     | 01/01/2016      | 02/01/2016 | 1             | Frien     | d Bhu       | ipinder Bhardwaj Singh |                         |
|           |                              | HBK10                | Hostel-5 | First name          | Male     | 31/12/2015      | 02/01/2016 | 2             | Cousi     | n Bhu       | ipinder Bhardwaj Singh |                         |
|           |                              |                      |          |                     |          |                 |            |               |           |             |                        |                         |
|           | Remarks                      |                      |          |                     | Appr     | oval Status Ap  | prove 🔻    |               |           |             |                        |                         |
|           | C                            | aracters left: 128 🕜 |          |                     |          |                 |            |               |           |             |                        |                         |
|           |                              |                      |          |                     |          | Save            |            |               |           |             |                        |                         |

- ✓ During the saving student and caretaker will get alert notification as well as mail. As shown below.
- Alert for student:

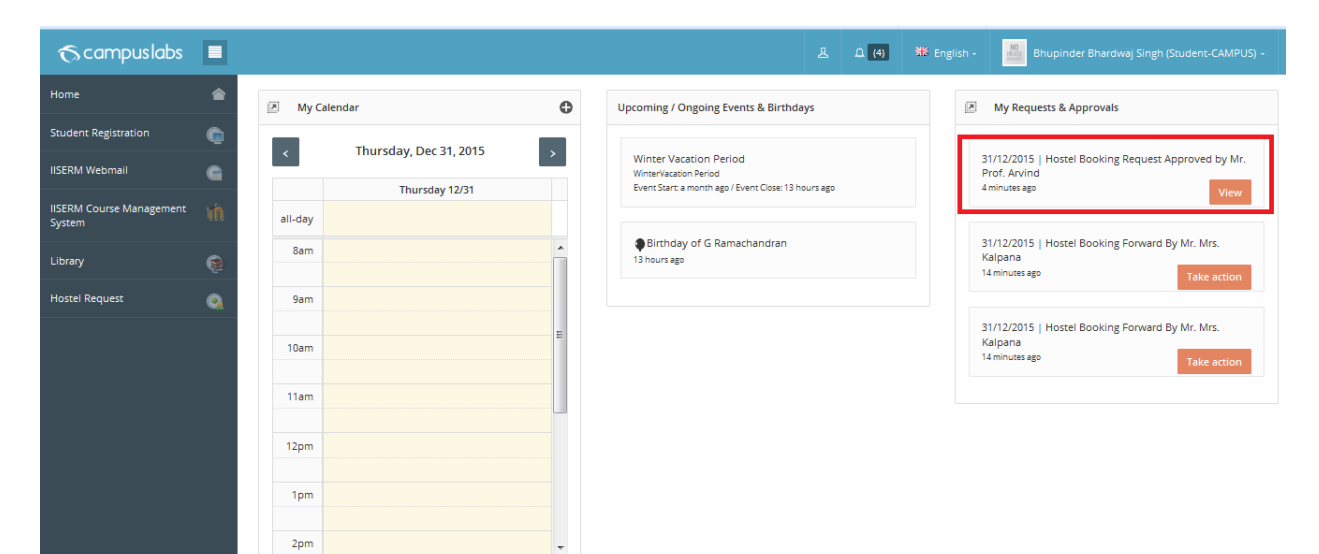

• Alert for caretaker:

| ♂campuslabs               |   |            |                        |          |   |                          |   |                                                                                             |       | 🗱 English - 🏼 Mrs. Kalpana (Hostel Admin-CAMPUS) - |
|---------------------------|---|------------|------------------------|----------|---|--------------------------|---|---------------------------------------------------------------------------------------------|-------|----------------------------------------------------|
| Home                      | 1 | My Calence | dar                    | ٥        |   | Jpcoming / On            |   | Alerts & Notification                                                                       |       | My Requests & Approvals                            |
| Hostel                    | Ģ | <          | Thursday, Dec 31, 2015 |          | 1 |                          | ~ | 31/12/2015   Hostel Booking Request<br>Approval by Mr. Prof. Arvind                         | * III |                                                    |
| Hostel Complaint Register |   |            | Thursday 12/31         |          |   | Event Start: a n         |   | 7 minutes ago                                                                               |       | Notification for caretaker                         |
| Bulk Hostel Admission     |   | all-day    |                        |          |   |                          | ~ | 31/12/2015   Leave Request from Mr.<br>Bhupinder Bhardwaj Singh Approved<br>by Prof. Arvind |       |                                                    |
| Hostel Item Allocation    |   | 8am        |                        | <b>^</b> |   | Birthday<br>13 hours ago |   | an hour ago                                                                                 | -     |                                                    |
|                           |   | 9am        |                        |          |   |                          |   |                                                                                             |       |                                                    |
|                           |   | 10am       |                        |          |   |                          |   |                                                                                             |       |                                                    |
|                           |   | 11am       |                        |          |   |                          |   |                                                                                             |       |                                                    |
|                           |   | 12pm       |                        |          |   |                          |   |                                                                                             |       |                                                    |
|                           |   | 1pm        |                        |          |   |                          |   |                                                                                             |       |                                                    |
|                           |   | 2pm        |                        | -        |   |                          |   |                                                                                             |       |                                                    |
|                           |   |            |                        |          |   |                          |   |                                                                                             |       |                                                    |

• System generated mail for student and caretaker:

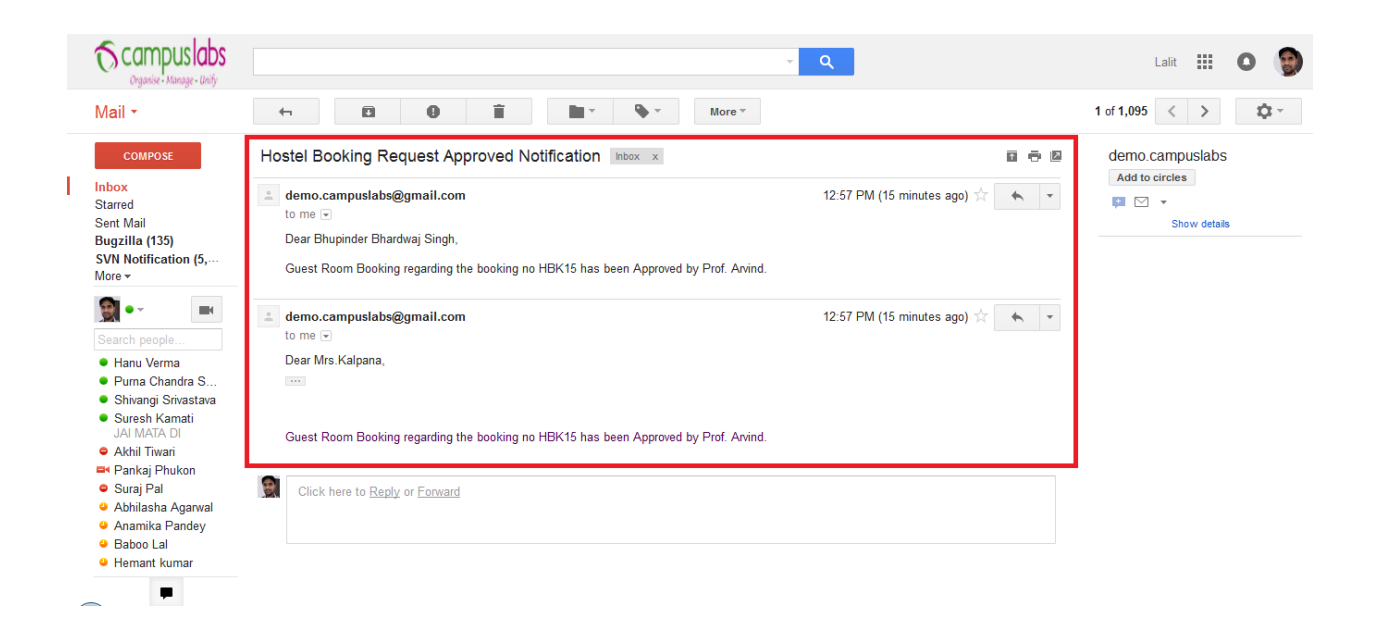

- $\checkmark$  Once caretaker gets the notification he/she should follow the given below procedure.
  - 0 Using bulk hostel admission guest need to be admitted into hostel.
  - 0 Guest should be checked in room based on availability.
  - 0 Using bulk hostel admission guest need to be admitted into hostel.

| 60 | ampuslabs                |                     |        |                    |                         | л                 | . <u>р</u> | 🗰 English - | Mrs. Kalpana | (Hostel Admin-CAMPUS) +  |
|----|--------------------------|---------------------|--------|--------------------|-------------------------|-------------------|------------|-------------|--------------|--------------------------|
| ۲  | # Home Bul               | k Hostel Admission  |        |                    |                         |                   |            |             |              | Today's date: 31/12/2015 |
| Ģ  |                          |                     |        |                    |                         |                   |            |             | +            | 🔳 🔛 🌣 ·                  |
|    | hostel adm.<br>date:     | 31/12/2015          |        | hostel: Hostel-5 🔻 |                         | inmate type: Othe | rs 🔻       |             |              |                          |
| D  | admission yea            | ar:Select 🔻 🕜       |        | program:Select     | •                       | genderSelect      | • 🕜        |             |              |                          |
| D  | roll number :            |                     |        | Show Inmates       |                         |                   |            |             |              |                          |
|    |                          |                     |        |                    |                         |                   |            |             |              |                          |
|    | Check All  <br>Clear All | admission no        | name 🗘 | gender 0           | date of birth           | \$                |            | emall       | 0            | preferences              |
|    |                          | Abhilasha           | Female |                    | lalit.kushwah@yahoo.com |                   |            |             |              |                          |
|    |                          | TEST TEST TEST      | Male   |                    | lalit.kushwah@yahoo.com |                   |            |             |              |                          |
|    |                          | Lalit Kumar Kushwah | Male   |                    | lalit.kushwah@yahoo.com |                   |            |             |              |                          |
|    |                          |                     |        |                    |                         |                   |            |             |              |                          |
|    | 2014. Campus Li          | abs Pvt. Ltd.       |        |                    |                         |                   |            |             |              | ٢                        |

**4** Guest should be checked in room based on availability.

Same as student check in process.

\*\*\*\*\*\*\*\*\*\_Hostel Guest Room Booking \*\*\*\*\*\* \*\*\*\*\*\*\*\*

Gate Pass Request/ Gate Pass

### Late Reporting/Gate Pass

✓ By clicking on this button a form to submit Gate Pass requisition form will appear as shown below.

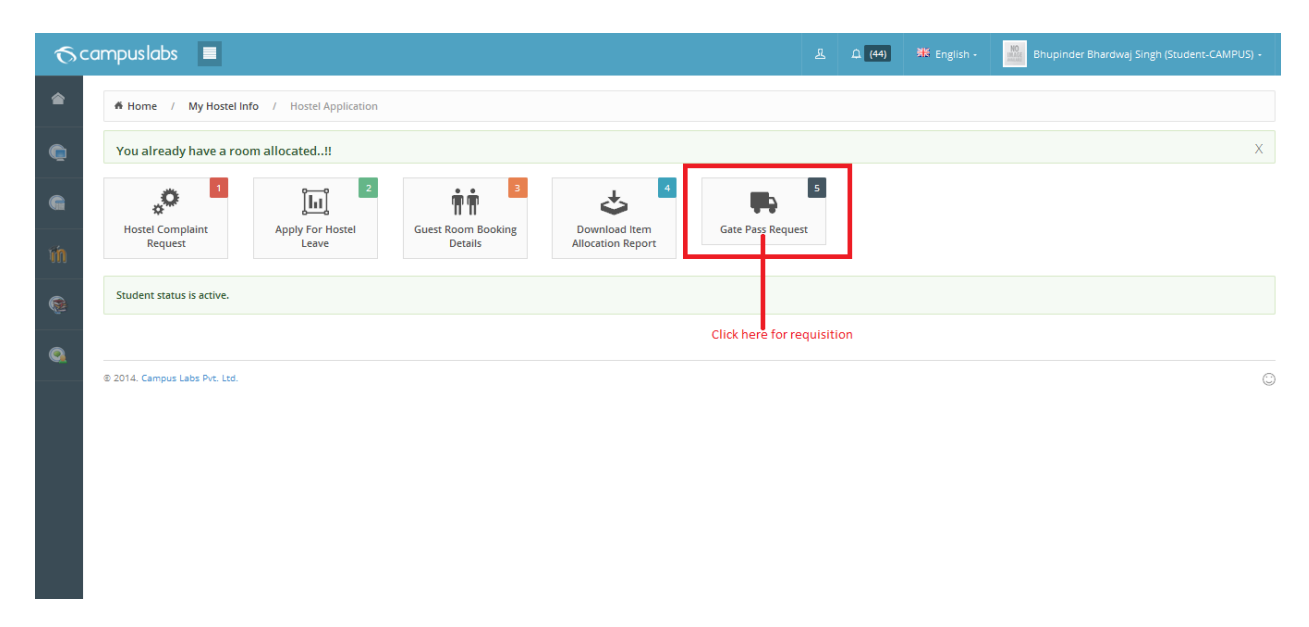

 ✓ If a student is having admission in hostel then he/she can fill the details for late reporting from student portal.

| Qcc      | mpuslabs                  |                                                                                                    |                              | <u>(44)</u> | 🗰 English - | Bhupinder Bhardwaj Singh (Student-CAMPUS) • |
|----------|---------------------------|----------------------------------------------------------------------------------------------------|------------------------------|-------------|-------------|---------------------------------------------|
| C        |                           |                                                                                                    |                              |             |             | 🔶 🔳 🛄 🌞 ·                                   |
| e        | 🖉 Submit Gate I           | ass Request For Hostel-5, Room No 105                                                                          |                              |             |             |                                             |
| iin      | hostel<br>admission       | PH12106 Bhupinder Bhardwaj Singh                                                                               |                              |             |             |                                             |
| (e)      | gate pass<br>required for | Check-IN •                                                                                                    |                              |             |             |                                             |
| <b>Q</b> | reporting<br>date         | 29/12/2015 reporting 11:30                                                                                     |                              |             |             |                                             |
|          | reason                    | Some valid reason should be placed here                                                                        |                              |             |             |                                             |
|          |                           | Characters left: 84                                                                                            |                              |             |             |                                             |
|          | mobile No                 | 9713995900                                                                                                    |                              |             |             |                                             |
|          | are you<br>accompanying   | • Yes No                                                                                                    |                              |             |             |                                             |
|          | no. of visitors           | 5                                                                                                    |                              |             |             |                                             |
|          | declaration               | $\blacksquare$ I declare that the gate pass is issued on my request and I am solely responsible for my conduct | t and safety when outside th | he campus.  |             |                                             |
|          |                           |                                                                                                    |                              |             |             |                                             |

- ✓ Student admission number, hostel name and room number come automatically.
- ✓ Student can submit the request for today only on or before time supplied as value for the key key defined in campus label master with named 'hostel\_reporting\_upto\_time\_for\_today' in 24 hour like 18 for the client IISERM.
- ✓ Student couldn't apply the Gate Pass request beyond above supplied value for today.
- ✓ For future there is no bound i.e. Students can apply any time.
- ✓ After filling the mandatory field student has to accept declaration for request submission.
  - gate pass required for :-
    - Check-IN :- for coming
    - Check-Out :- for going
  - Reporting Date The date at witch student is going to come/Leave in the hostel.
  - Reporting Time Time of reporting.
  - Reason Reason for Late Coming/Gate Pass.
- ✓ When student submits the late reporting form a alert for this request will sent to the care taker of the respective hostel.
- ✓ During the saving of the gate pass request alert will generate for Hostel warden in case of client IISER rest of the clients for Incharge as shown below.

| ∕5 campuslabs             |   |          |                       |          |                                                  | <u>д</u> (81) | 1) 🗰 English - 🔡 Prof. Arvind (Hostel Admin-CAMPUS                     |    |
|---------------------------|---|----------|-----------------------|----------|--------------------------------------------------|---------------|------------------------------------------------------------------------|----|
| Home                      | ۲ | My Caler | ndar                  | ٥        | Upcoming / Ongoing Events & Birthdays            |               | My Requests & Approvals                                                |    |
| Hostel                    | Ģ |          |                       |          |                                                  |               | 1                                                                      | ٦. |
| Hostel Complaint Register |   | <        | Tuesday, Dec 29, 2015 | >        | Winter Vacation Period<br>WinterVacation Period  |               | 29/12/2015   Hostel Gate Pass Request From Bhupinder<br>Bhardwaj Singh |    |
| Bulk Hostel Admission     |   | all-day  | Tuesday 12/29         |          | Event Start: 25 days ago / Event Close: in a day |               | 39 minutes ago Take action                                             |    |
| Hostel Item Allocation    |   | 8am      |                       | <u>^</u> | Birthday of G Ramachandran                       |               |                                                                        |    |
|                           |   | 9am      |                       |          |                                                  |               |                                                                        |    |
|                           |   | 10am     |                       |          |                                                  |               |                                                                        |    |
|                           |   | 11am     |                       |          |                                                  |               |                                                                        |    |
|                           |   | 12pm     |                       |          |                                                  |               |                                                                        |    |
|                           |   | 1pm      |                       |          |                                                  |               |                                                                        |    |
|                           |   | 2pm      |                       | -        |                                                  |               |                                                                        |    |
|                           |   |          |                       |          |                                                  |               |                                                                        |    |

 $\checkmark$   $\;$  By clicking on the alert warden will redirect to the screen as  $\;$  shown below

| <b>⊙</b> car | npuslabs            |                                    |          |                       |                 |                      | (80) 🕰         | 🗰 English - | NO<br>IMAGE<br>Intel And |                        |            |
|--------------|---------------------|------------------------------------|----------|-----------------------|-----------------|----------------------|----------------|-------------|--------------------------|------------------------|------------|
|              | 🖷 Home 🛛 Gate P     | Pass Verification                  |          |                       |                 |                      |                |             |                          | Today's date: 2        | 29/12/2015 |
| Ģ            |                     |                                    |          |                       |                 |                      |                |             |                          | ►                      | <b>☆</b> - |
|              | hostel name         | Hostel-5                           |          | status                | Pending         | •                    |                |             |                          |                        |            |
|              | from date           | 29/12/2015                         |          | to date               | 29/12/2015      |                      |                |             |                          | Filter                 |            |
| Þ            | select al           | II   deselect all                  |          |                       |                 |                      |                |             |                          |                        |            |
|              | si no. 🗘            | hostel admission                   | status 🗘 | reporting date-time(i | nh:mm) 🗘        |                      | reason         |             | ٥                        | approved / rejected by | , ¢        |
|              |                     | PH12106 - Bhupinder Bhardwaj Singh | Pending  | 29/12/2015 ( 11:30 )  |                 | Some valid reason sh | nould be place | ed here     |                          |                        |            |
|              |                     |                                    |          |                       |                 |                      |                |             |                          |                        |            |
|              | remarks             |                                    |          |                       |                 |                      |                |             |                          |                        |            |
|              | Characters left: 15 | 00                                 |          |                       | amendment statu | s Approved 🔻         |                |             |                          |                        |            |

✓ Warden can approve or Reject this request in bulk, an alert will be sent to student as shown below.

| <b>⊙</b> campuslabs                |    |                         |        | 표 요 (B6) 🗰 English - 📓 Bhupinder Bhardwaj Singh (Student-CAMPUS) -                                                                         |
|------------------------------------|----|-------------------------|--------|----------------------------------------------------------------------------------------------------|
| Home                               | ۲  | My Calendar             | Φ      | Upcoming / Ongoing Events & Birthdays                                                                                                    |
| Student Registration               | ۲  | Tuesday, Dec 20, 2015   |        |                                                                                                    |
| IISERM Webmail                     | e  | a Tuesday, Dec 23, 2015 | ,      | Winter Vacation Period         29/12/2015   Hostel Gate Pass Request Approved by           Winter/Vacation Period         Mr. Prof. Arvind |
| IISERM Course Management<br>System | 'n | all-day                 |        | event start. 25 days ago i event Uose in a bay View                                                                                        |
| Library                            | ¢  | 8am                     |        | Birthday of G Ramachandran     29/12/2015   Hostel Complaint Verification Alert Mrs.     Kalpana     Anourage     Take action              |
| Hostel Request                     | 0  | 9am                     |        |                                                                                                    |
|                                    |    | 10am                    | ====== | 17/12/2015   Hostel Complaint Verification Alert Mrs.<br>Kalpana<br>12 days ago Take action                                                |
|                                    |    | 11am                    |        |                                                                                                    |
|                                    |    | 12pm                    |        |                                                                                                    |
|                                    |    | 1pm                     |        |                                                                                                    |
|                                    |    | 2pm                     | •      |                                                                                                    |

✓ By clicking on alert student will redirect on a page as shown below

| 6   | campuslabs          |                          |                            | 上 🗘 (44) 🗮 English - 📲                 | Bhupinder Bhardwaj Singh (Student-CAMPUS) • |
|-----|---------------------|--------------------------|----------------------------|----------------------------------------|---------------------------------------------|
| ۲   | # Home Late R       | leporting                |                            |                                        | Today's date: 29/12/2015                    |
| ۲   |                     |                          |                            |                                        | <b>◆</b>                                    |
| G   |                     |                          |                            |                                        | total : 1                                   |
| ĩ'n | si no.              | hostel admission         | reporting date-time(hh:mm) | reason                                 | status                                      |
| ۲   | 1                   | PH12106- Bhupinder Singh | 29/12/2015 ( 11:30 )       | Some valid reason should be placed her | re Approved                                 |
| 0   | 0.2014 Computed at  | De las                   |                            |                                        |                                             |
|     | © 2014. Campus cabs | PVC Ltd.                 |                            |                                        | 0                                           |
|     |                     |                          |                            |                                        |                                             |
|     |                     |                          |                            |                                        |                                             |
|     |                     |                          |                            |                                        |                                             |
|     |                     |                          |                            |                                        |                                             |

 ✓ Caretaker /Incharge /Warden Can generate the report for a particular duration based of status as shown below.

| 6          | can   | npuslabs            |                                    |              |                   |                 | 上 (37)                         | 🚻 English - | Mrs. Kalpana (Hostel Admin-CAMPU | S) -       |
|------------|-------|---------------------|------------------------------------|--------------|-------------------|-----------------|--------------------------------|-------------|----------------------------------|------------|
| ۲          |       | f Home Gate         | Pass Verification                  |              |                   |                 |                                |             | Today's date: 29/12/             | 2015       |
| Ģ          |       |                     |                                    |              |                   |                 |                                |             | 🔶 🖻 🖻                            | <b>x</b> - |
|            | Repo  | hostel name         | Hostel-5                           | [            | ▼ status          | Approved 🔻      | 0                              |             | dick born to a                   |            |
| D          |       | from date           | 29/12/2015                         |              | to date           | 31/12/2015      |                                |             | Filter                           | at         |
| Þ          |       | select a            | ill   deselect all                 |              |                   |                 |                                |             |                                  |            |
|            |       | stan û              | heated admirelan                   |              |                   |                 |                                |             |                                  | _          |
|            |       |                     | PH12106 - Bhupinder Bhardwaj Singh | Approved 29/ | 12/2015 ( 11:30 ) | manin) v        | Some valid reason should be pl | aced here   | Prof. Arvind                     | ~          |
|            |       |                     |                                    |              |                   |                 |                                |             |                                  |            |
|            |       | remarks             |                                    |              |                   |                 |                                |             |                                  |            |
|            |       |                     |                                    |              |                   |                 |                                |             |                                  |            |
| javascript | :shov | Characters left: 15 | 500                                |              | а                 | mendment status | Approved -                     |             |                                  |            |

 $\checkmark$  A report can be generated in PDF format for Main Gate by clicking on PDF icon.

| ab |
|----|
| D  |
| In |
| C  |
|    |
| j  |

\*\*\*\*\*\*\*\*\*\*\*\*\*\*\_Gate Pass \*\*\*\*\* \*\*\*\*\*\*\*\*